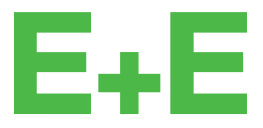

your partner in sensor technology.

# User Manual EE360

# **Moisture in Oil Sensor**

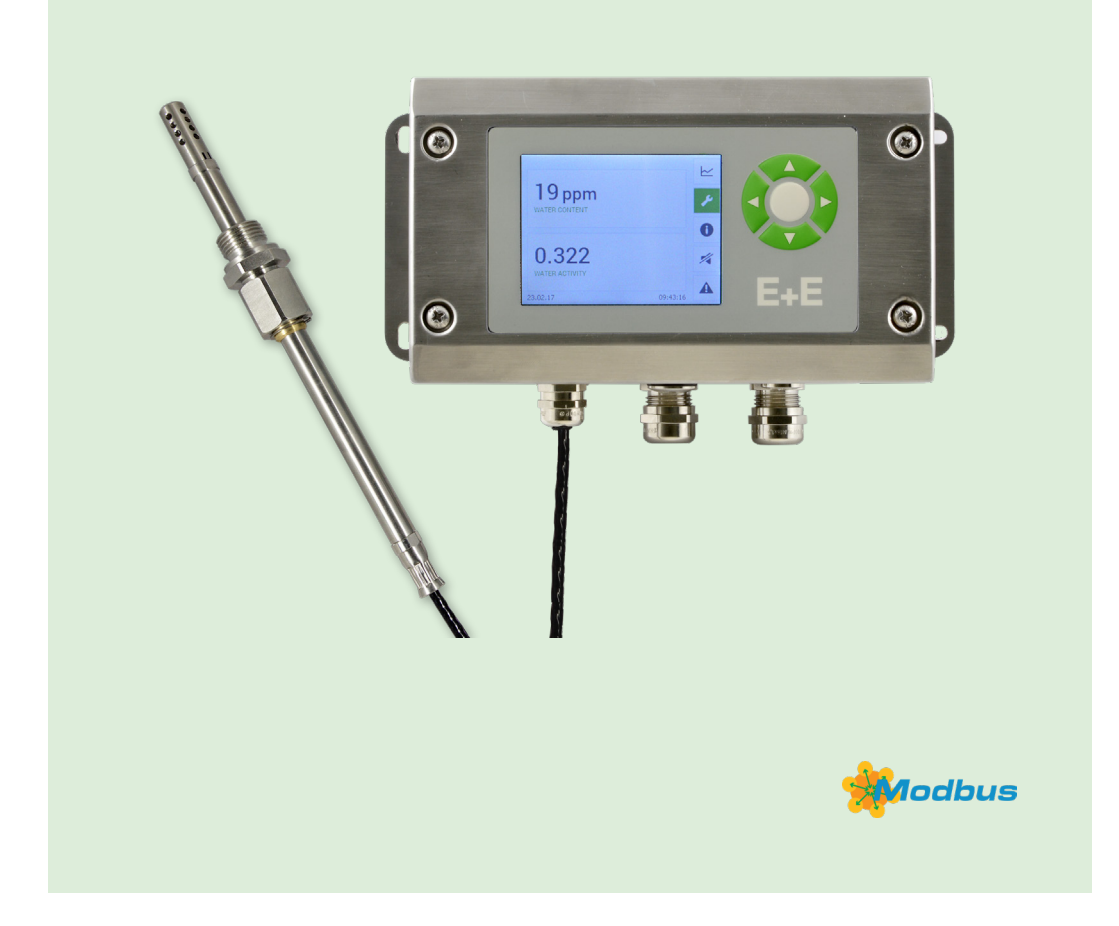

www.epluse.com

# Content

| 1  | General Information 3 |                                                          |          |  |  |
|----|-----------------------|----------------------------------------------------------|----------|--|--|
|    | 1.1                   | Explanation of Warning Notices and Symbols               | 3        |  |  |
|    | 1.2                   | Safety Instructions                                      | 4        |  |  |
|    |                       | 1.2.1. General Safety Instructions                       | . 4      |  |  |
|    |                       | 1.2.2. Intended Use                                      | . 4      |  |  |
|    |                       | 1.2.3. Alarm Module with Voltages >50 V (Option AM2)     | .5       |  |  |
|    |                       | 1.2.5 Mounting Start-up and Operation                    | . כ<br>5 |  |  |
|    | 13                    | Environmental Aspects                                    | 6        |  |  |
|    | 1.0                   | ESD Protection                                           | 6        |  |  |
| 2  | Scon                  | e of Supply                                              | 6        |  |  |
| 3  | Prod                  | uct Description                                          | 7        |  |  |
| •  | 3.1                   | Product Design                                           | 7        |  |  |
|    | 3.2                   | Dimensions                                               | 8        |  |  |
| 4  | Moun                  | ting and Installation                                    | 9        |  |  |
| -  | 4.1                   | Mechanical Installation                                  | 9        |  |  |
|    |                       | 4.1.1. Mounting of the Enclosure                         | . 9      |  |  |
|    |                       | 4.1.2. DIN Rail Mounting of the Polycarbonate Enclosure  | 10       |  |  |
|    | 4.2                   | Electrical Connection                                    | 10       |  |  |
|    |                       | 4.2.1. Electrical Connection and Wiring                  | 12       |  |  |
|    | 4.3                   | Probe Mounting                                           | 15       |  |  |
|    | 4.4                   | Mounting Pressure Tight Probe                            | 15       |  |  |
|    |                       | 4.4.1. Installation of the Probe Directly in the Process | 15       |  |  |
| 5  | Ontio                 | 4.4.2. Installation of the Probe with ball valve Set     | 10       |  |  |
| 5  | 5 1                   | Alarm Module (Ontion AM2)                                | 10<br>10 |  |  |
|    | 5.1                   | Integrated Power Supply 100 - 240 V/AC (Option AM3)      | 20       |  |  |
|    | 5.2<br>5.3            | RS485 Module - Modbus RTU (Ontion 13)                    | 20<br>21 |  |  |
|    | 5.0                   | Modbus Register Man                                      | 22       |  |  |
|    | 5.5                   | Modbus RTI Evample                                       | 22       |  |  |
|    | 5.6                   | Ethernet Module - Modbus TCP (Ontion 14)                 | 22       |  |  |
|    | 0.0                   | 5.6.1. Available TCP and UDP Ports                       | 23       |  |  |
|    |                       | 5.6.2. IPv4 Settings                                     | 24       |  |  |
|    |                       | 5.6.3. Retrofit with Ethernet Module                     | 25       |  |  |
|    | 5.7                   | Pluggable Probe (Option PC4)                             | 25       |  |  |
| 6  | Setup                 | o and Configuration                                      | 26       |  |  |
|    | 6.1                   | Configuration Interface                                  | 26       |  |  |
|    | 6.2                   | 3.5" TFT Colour Display (optional)                       | 27       |  |  |
|    | 6.3                   | Chart and Data Logger                                    | 27       |  |  |
|    | 6.4                   | Configuration Menu                                       | 28       |  |  |
|    | 6.5                   | Status Information                                       | 29       |  |  |
|    | 6.6                   | Buzzer ON / OFF                                          | 29       |  |  |
|    | 6.7                   | Error Indication                                         | 29       |  |  |
| 7  | Maint                 | tenance and Service                                      | 30       |  |  |
|    | 7.1                   | Self Diagnosis and Error Messages                        | 30       |  |  |
|    |                       | 7.1.1. Error Messages via LEDa                           | 30       |  |  |
|    |                       | 7.1.2. EITOL MESSAGES VIA LEDS                           | 30       |  |  |
|    | 72                    | Sensor Replacement                                       | 31       |  |  |
|    | 7.3                   | Cleaning the Sensing Head and Filter Replacement         | 32       |  |  |
|    | 7.4                   | Moisture and Temperature Calibration and Adjustment      | 32       |  |  |
| 8  | Spare                 | e Parts and Accessories                                  | 34       |  |  |
| 9  | Tech                  | nical Data                                               | 35       |  |  |
| 10 | Confe                 | ormity                                                   | 37       |  |  |
| -  | 10.1                  | Declarations of Conformity                               | 37       |  |  |
|    | 10.2                  | FCC Part 15 Compliance Statement                         | 37       |  |  |
|    | 10.3                  | ICES-003 Compliance Statement                            | 37       |  |  |
| 11 | Appe                  | ndix                                                     | 38       |  |  |
|    | 11.1                  | Overview                                                 | 38       |  |  |
|    | 11.2                  | Detailed Information                                     | 39       |  |  |
|    | 11.3                  | Optional Menus                                           | 12       |  |  |

# **1** General Information

This user manual serves for ensuring proper handling and optimal functioning of the device. The user manual shall be read before commissioning the equipment and it shall be provided to all staff involved in transport, installation, operation, maintenance and repair. E+E Elektronik Ges.m.b.H. does not accept warranty and liability claims neither upon this publication nor in case of improper treatment of the described products.

All information, technical data and diagrams included in this document are based on the information available at the time of writing. It may contain technical inaccuracies and typographical errors. The contents will be revised on a regular basis and changes will be implemented in subsequent versions. The described product(s) and the contents of this document may be changed or improved at any time without prior notice.

All rights reserved by E+E Elektronik Ges.m.b.H. No part of this document may be reproduced, published or publicly displayed in any form or by any means, nor may its contents be modified, translated, adapted, sold or disclosed to a third party without prior written permission of E+E Elektronik Ges.m.b.H.

#### **i** PLEASE NOTE

Find this document and further product information on our website at www.epluse.com/ee360.

# 1.1 Explanation of Warning Notices and Symbols

#### **Safety precautions**

Precautionary statements warn of hazards in handling the device and provide information on their prevention. The safety instruction labeling is classified by hazard severity and is divided into the following groups:

#### A DANGER

**Danger** indicates hazards for persons. If the safety instruction marked in this way is not followed, the hazard will verly likely result in severe injury or death.

#### MARNING

**Warning** indicates hazards for persons. If the safety instruction marked in this way is not followed, there is a risk of injury or death.

### 

**Caution** indicates hazards for persons. If the safety instruction marked in this way is not followed, minor or moderate injuries may occur.

#### NOTICE

**Notice** signals danger to objects or data. If the notice is not observed, damage to property or data may occur.

#### Informational notes

Informational notes provide important information which stands out due to its relevance.

#### i INFO

The information symbol indicates tips on handling the device or provides additional information on it. The information is useful for reaching optimal performance of the device.

The title field can deviate from "INFO" depending on the context. For instance, it may also read "PLEASE NOTE".

# **1.2 Safety Instructions**

#### 1.2.1. General Safety Instructions

#### NOTICE

Improper handling of the device may result in its damage.

- Avoid any unnecessary mechanical stress and inappropriate use.
- When replacing the filter cap make sure not to touch the sensing elements.
- For sensor cleaning and filter cap replacement please see "Cleaning instructions" at <u>www.epluse.com</u>.
- Installation, electrical connection, maintenance and commissioning shall be performed by qualified personnel only.
- The devices are designed for the operation with class III supply (EU) and class 2 supply (NA).
- The power supply must be switched off before opening the housing.
- An existing Ethernet connection must be disconnected before opening the housing.

#### 1.2.2. Intended Use

EE360 is optimized for reliable measurement in lubrication, hydraulic and insulation oils as well as diesel fuel. In addition to highly accurate measurement of water activity (aw) and temperature (T), EE360 calculates the absolute water content (x) in ppm. The probe can be used up to 180 °C (356 °F), 20 bar (290 psi) and is available with either ISO or NPT sliding fitting, which allows for variable immersion depth. Using the optional ball valve, the probe can be mounted or removed even without process interruption.

#### 

The manufacturer cannot be held responsible for damages as a result of incorrect handling, installation and maintenance of the device.

- This device is not appropriate for safety, emergency stop or other critical applications where device malfunction or failure could cause injury to human beings.
- The device may not be manipulated with tools other than specifically described in this manual.

#### NOTICE

Failing to follow the instructions in this user manual may lead to measurement inaccuracy and device failures.

- The EE360 may only be operated under the conditions described in this user manual and within the specification included in chapter 9 Technical Data.
- Unauthorized product modification leads to loss of all warranty claims. Modification may be accomplished only with an explicit permission of E+E Elektronik Ges.m.b.H.!

The moisture in oil can be expressed in absolute or relative terms:

- The water activity aw is the relative measure for moisture in oil. It represents the ratio between the actual amount of dissolved water and the maximum possible amount of dissolved water in the oil at a certain temperature T. Independently of the oil type, the water activity shows how close to saturation is the oil at a certain temperature.
  - aw = 0 indicates completely dry oil
  - aw = 1 fully saturated oil

EE360 measures directly the water activity.

The water content x is an absolute measure equal to the share of water (dissolved, emulsified or separate) in the oil. The water content is measured in ppm (parts per million) and is independent from the oil temperature. For assessing how far is the oil from saturation, x must be regarded together with T.

EE360 calculates x out of the measured aw and T values. The calculation is oil dependent and requires a set of oil specific parameters. (Contact an E+E representative for details.)

#### 1.2.3. Alarm Module with Voltages >50 V (Option AM2)

The optional alarm module is isolated from the low-voltage side of EE360 by a special partition; this must remain fitted at all times in the base module of the enclosure.

#### MARNING

An open enclosure corresponds to IP00 and exposes components carrying dangerous voltage. The EE360 enclosure must be tightly closed during operation. Any work (maintenance for instance) on the device may be performed by qualified staff only.

#### 1.2.4. Integrated Power Supply 100 - 240 V AC (Option AM3)

The EE360 enclosure must be tightly closed during operation.

#### MARNING

An open enclosure corresponds to IP00 and exposes components carrying dangerous voltage. Any work (maintenance for instance) on the device may be performed by qualified staff only.

An open enclosure corresponds to IP00 and exposes components carrying dangerous voltage. Any work (maintenance for instance) on the device may be performed by qualified staff only.

#### 1.2.5. Mounting, Start-up and Operation

The EE360 has been produced under state of the art manufacturing conditions, has been thoroughly tested and has left the factory after fulfilling all safety criteria. The manufacturer has taken all precautions to ensure safe operation of the device. The user must ensure that the device is set up and installed in a way that does not impair its safe use. The user is responsible for observing all applicable local and international safety guidelines for safe installation and operation of the device. This user manual contains information and warnings that must be observed by the user in order to ensure safe operation.

#### **i** PLEASE NOTE

The manufacturer or his authorized agent can be only be held liable in case of willful or gross negligence. In any case, the scope of liability is limited to the corresponding amount of the order issued to the manufacturer. The manufacturer assumes no liability for damages incurred due to failure to comply with the applicable regulations, operating instructions or the specified operating conditions. Consequential damages are excluded from the liability.

#### MARNING

Non-compliance with the product documentation may cause safety risk for persons (accidents, personal injury) or damage to property (measurement installation).

- Mounting, installation, commissioning, start-up, operation and maintenance of the device may be performed by qualified staff only. Such staff must be authorized by the operator of the facility to carry out the mentioned activities.
- The qualified staff must have read and understood this user manual and must follow the instructions contained within.
- All process and electrical connections shall be thoroughly checked by authorized staff before putting the device into operation.
- Do not install or start-up a device supposed to be faulty. Make sure that such devices are not accidentally used by marking them clearly as faulty.
- A faulty device may only be investigated and possibly repaired by qualified, trained and authorized staff. A faulty device shall be removed from the process.
- Service operations other than described in this user manual may only be performed by the manufacturer.

# 1.3 Environmental Aspects

#### **i** PLEASE NOTE

Products from E+E Elektronik Ges.m.b.H. are developed and manufactured in compliance with all relevant environmental protection requirements. Please observe local regulations for the disposal of the device.

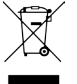

For disposal, the individual components of the device must be separated according to local recycling regulations. The electronics shall be disposed of correctly as electronics waste.

### **1.4 ESD Protection**

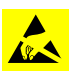

The sensing elements and the electronics board are ESD (electrostatic discharge) sensitive components of the device and must be handled as such. The failure to do so may damage the device by electrostatic discharges when touching exposed sensitive components.

# 2 Scope of Supply

| Items included                                                                                                    | Version             |
|----------------------------------------------------------------------------------------------------|---------------------|
| EE360 Moisture in Oil Sensor<br>Applications according to ordering guide                                                                   | All versions        |
| User manual                                                                                                    | All versions        |
| Inspection certificate according to DIN EN 10204-3.1                                                                                       | All versions        |
| Two self-adhesive labels for configuration changes (see user manual at <a href="www.epluse.com/relabeling">www.epluse.com/relabeling</a> ) | All versions        |
| Mating plug for integrated power supply                                                                                                    | AM3                 |
| Mating plug RKC 5/7                                                                                                    | AM3 / E4 / E6 / E12 |
| Mating plug RSC 5/7 (2 pcs. for option E12)                                                                                                | E5 / E6 / E12       |
| Mating plug HPP V4 RJ45 Cat5                                                                                                    | J4                  |

Tab. 1 Items included in the scope of supply

# **3** Product Description

# 3.1 Product Design

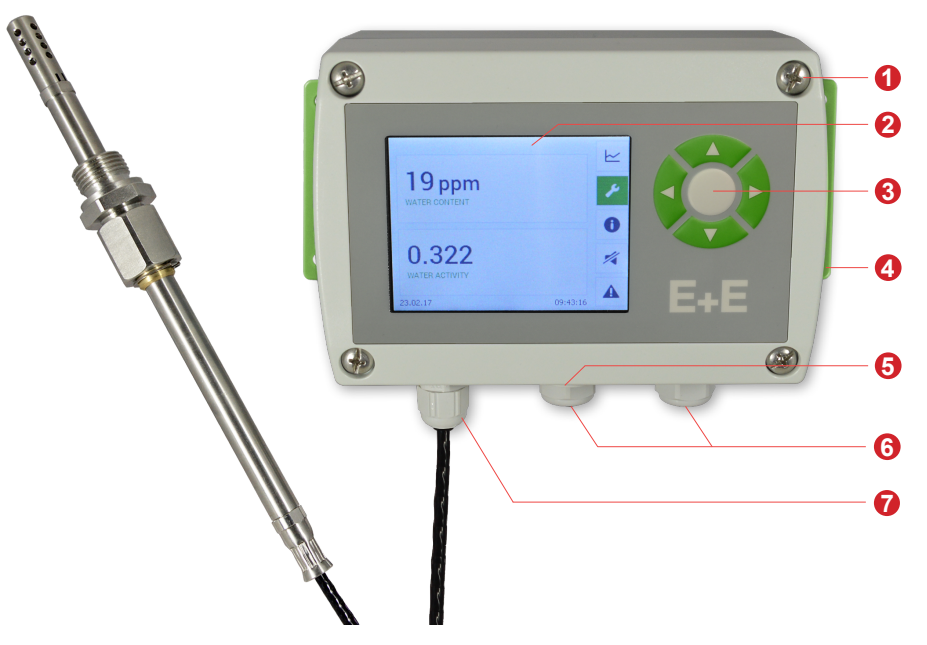

Fig. 1 EE360 product design

| No. | Function                                                                           |
|-----|------------------------------------------------------------------------------------|
| 1   | Sensor module with electronic / display <sup>*)</sup> and probe cable              |
| 2   | 3.5" TFT colour display <sup>*)</sup>                                              |
| 3   | 5 push-buttons for configuration menu                                              |
| 4   | Base module with electrical connection, alarm + supply module*) and mounting holes |
| 5   | Micro USB service interface                                                        |
| 6   | Standard cable glands / connectors*)                                               |
| 7   | Additional cable gland / connector*)                                               |

\*) Optional

Tab. 2 Parts of the EE360

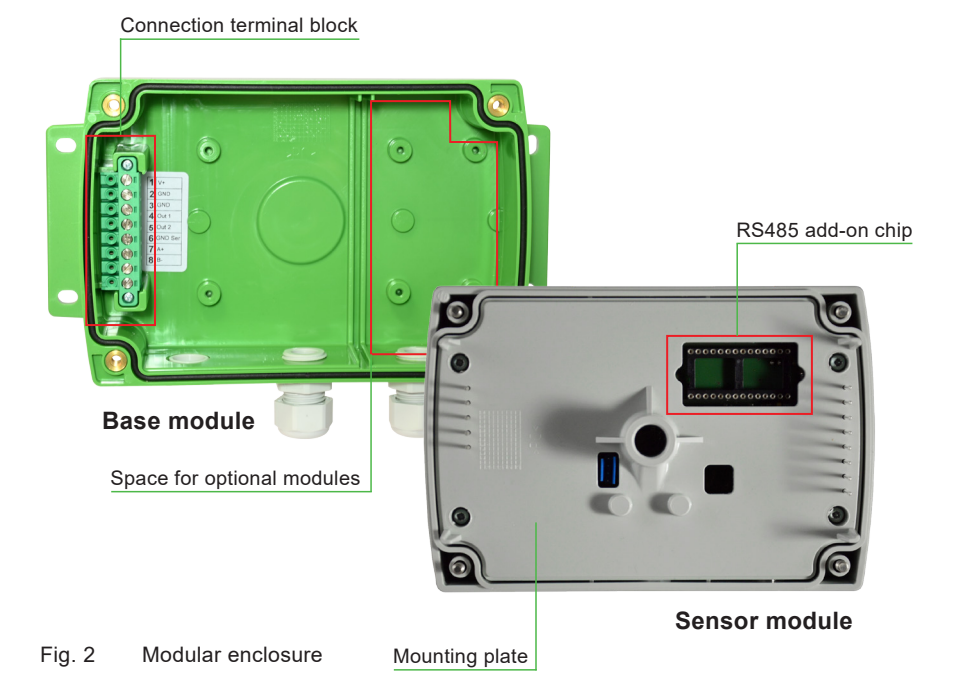

# 3.2 Dimensions

Values in mm (inch)

#### Enclosure

Polycarbonate

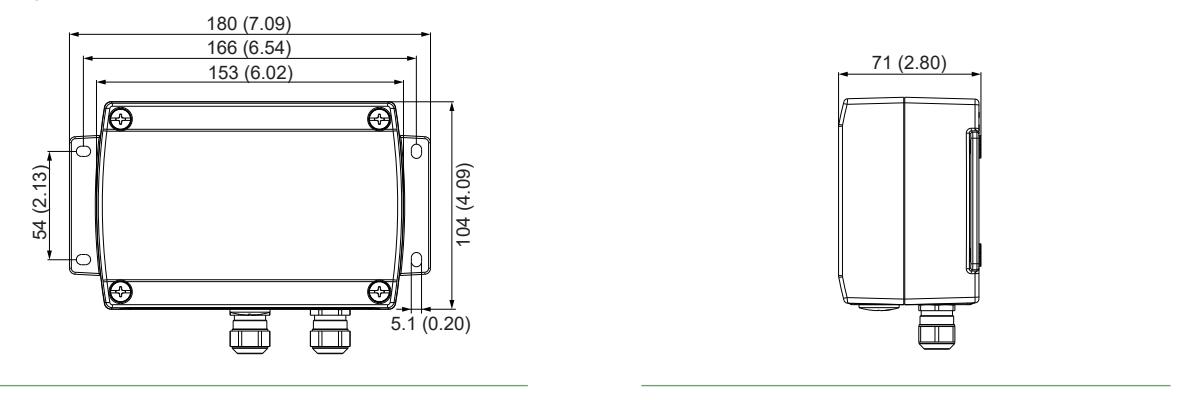

#### Enclosure

Stainless steel

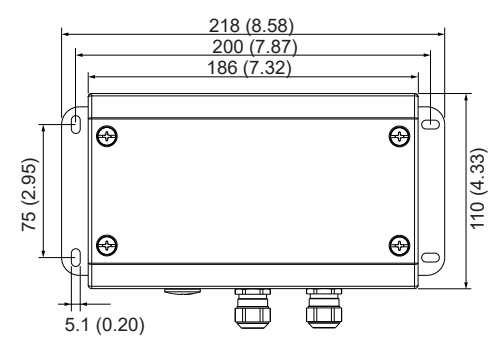

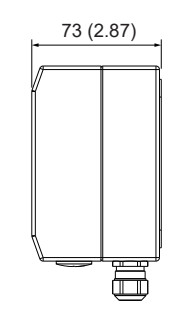

Probe

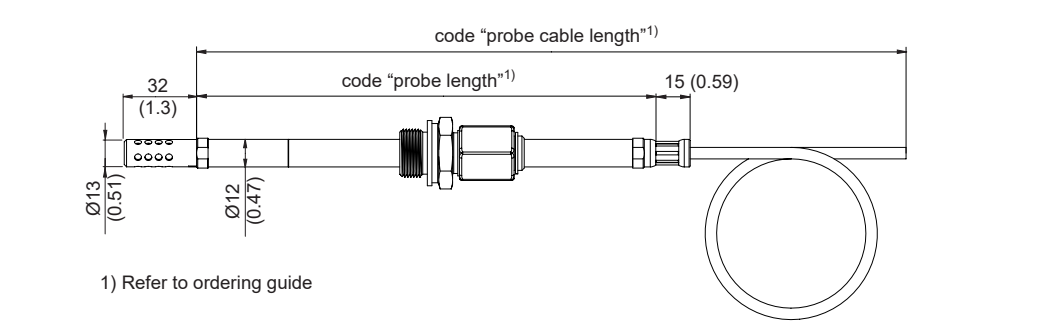

#### Probe

Minimum insertion depth

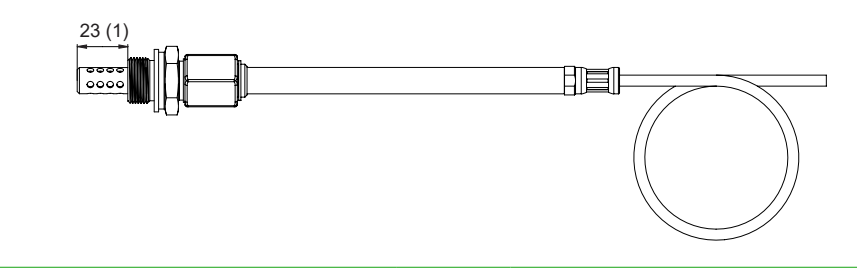

#### Probe

Maximum insertion depth

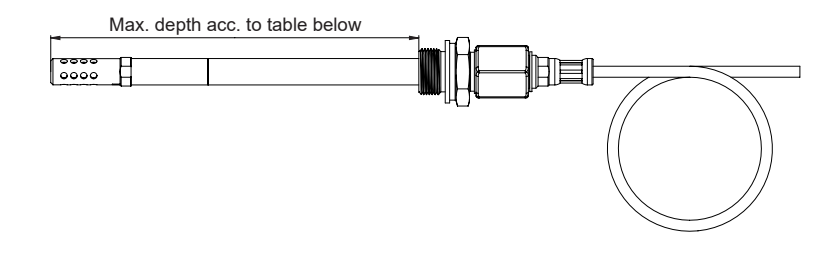

Ball valve set G 1/2" ISO or NPT

| Probe length | Max. insertion depth | 155 (6.1)              |
|--------------|----------------------|------------------------|
| [mm (inch)]  | [mm (inch)]          |                        |
| 100 (2.5)    | 64 (3.9)             | G 1/2" ISO             |
| 200 (6.5)    | 164 (7.9)            | G 1/2" ISO             |
| 400 (14.3)   | 364 (15.8)           |                        |
| 600 (22.2)   | 564 (23.6)           |                        |
| 800 (30.1)   | 764 (31.59)          | 25 60<br>(0.98) (2.36) |
| 1000 (38.0)  | 964 (39.4)           |                        |

# **4** Mounting and Installation

# 4.1 Mechanical Installation

#### 4.1.1. Mounting of the Enclosure

- Drill the mounting holes according to the corresponding mounting pattern below.
- Mount the base module of the enclosure with 4 screws (screw diameter <4.2 mm (0.2"), not included in the scope of supply). Values in mm (inch).</p>

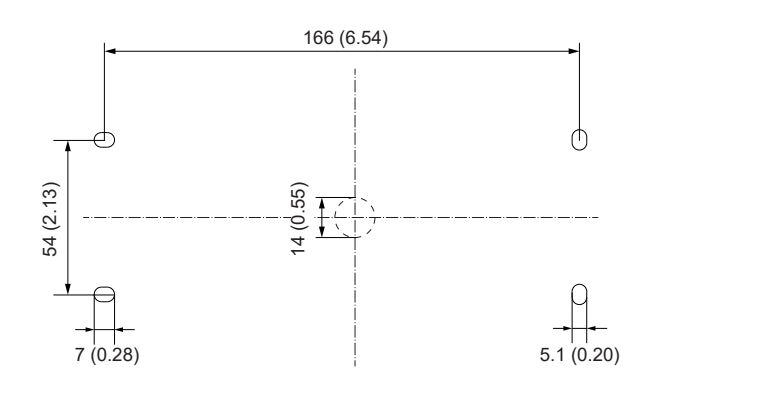

Fig. 3 Drilling pattern of polycarbonate enclosure

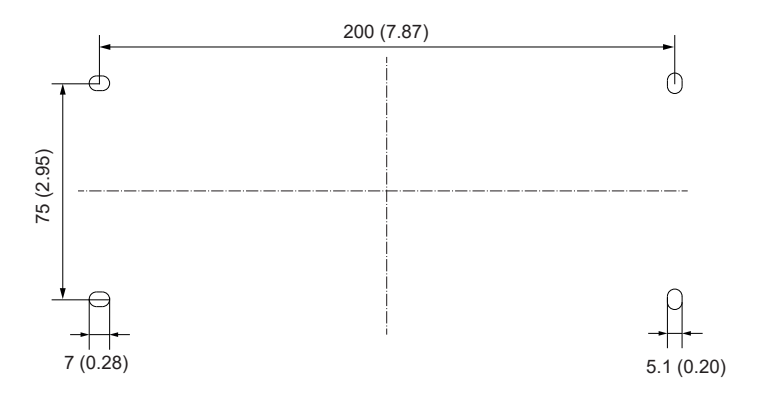

Fig. 4 Drilling pattern of stainless steel enclosure

#### 4.1.2. DIN Rail Mounting of the Polycarbonate Enclosure

- Mount the two DIN rail brackets onto the base module.
  (to be ordered separately, see chapter 8 Spare Parts and Accessories)
- Snap in the enclosure onto the DIN rail.

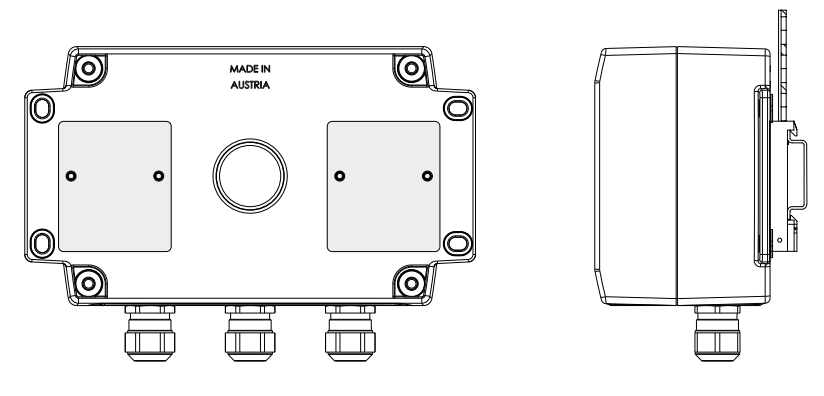

Fig. 5 DIN rail installation

# 4.2 Electrical Connection

#### NOTICE

The electrical installation of the EE360 shall be performed by qualified personnel only. Observe all applicable national and international requirements for the installation of electrical devices as well as for power supply according to EN 61140, class III (EU) and class 2 supply (North America).

#### MARNING

Incorrect installation, wiring or power supply may cause overheating and therefore personal injuries or damage to property.

For correct cabling of the device, always observe the presented wiring diagram for the product version used.

The manufacturer cannot be held responsible for personal injuries or damage to property as a result of incorrect handling, installation, wiring, power supply and maintenance of the device.

#### **Connection Diagram**

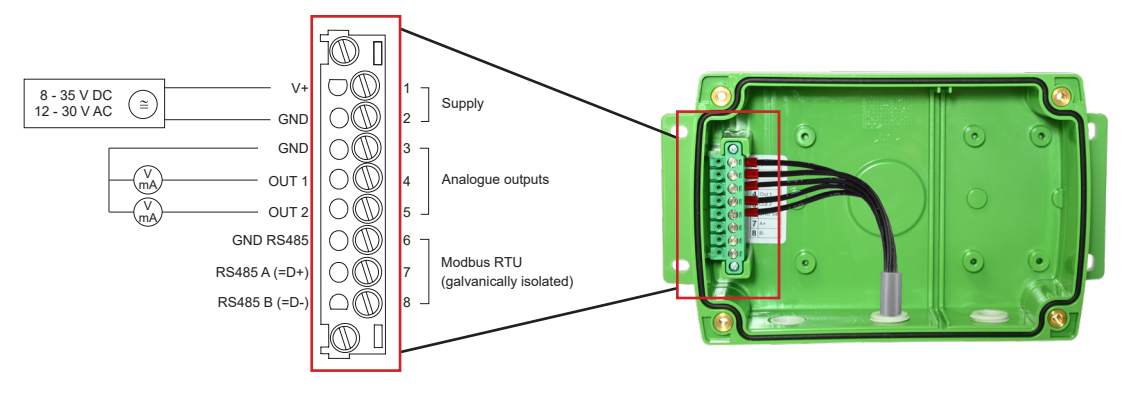

Fig. 6 Electrical connection

#### Analogue outputs

Both analogue outputs shall be configured to either voltage or current. Measurands, analogue output range and scaling are freely selectable. All settings can be performed via display and push buttons or using the PCS10 Product Configuration Software, see 6.1 Configuration Interface.

#### **Error indication**

The analogue outputs feature an error indication function according to NAMUR NE43. In the case of an error the output signal will freeze at 21 mA or 11 V respectively.

#### **i** PLEASE NOTE

The error display is disabled by default.

When changing one of the analogue outputs from current to voltage and vice versa, the second output will change automatically as well. The output scaling changes automatically if it is out of physical range (i.e. 20 mA will be changed to 10 V instead of 20 V).

#### **i** PLEASE NOTE

Check output scale after changing between voltage and current output.

#### 4.2.1. Electrical Connection and Wiring

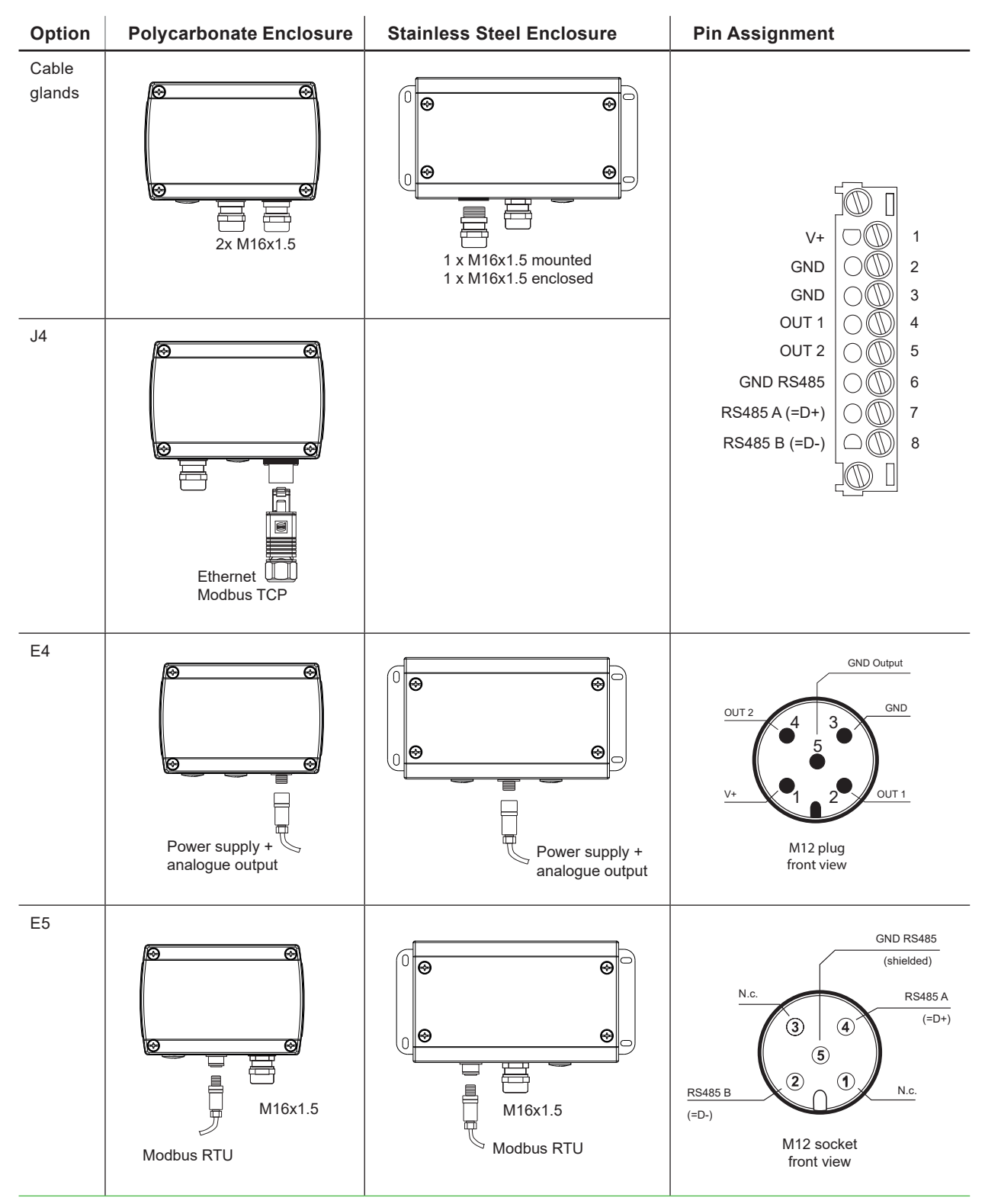

#### **User Manual EE360**

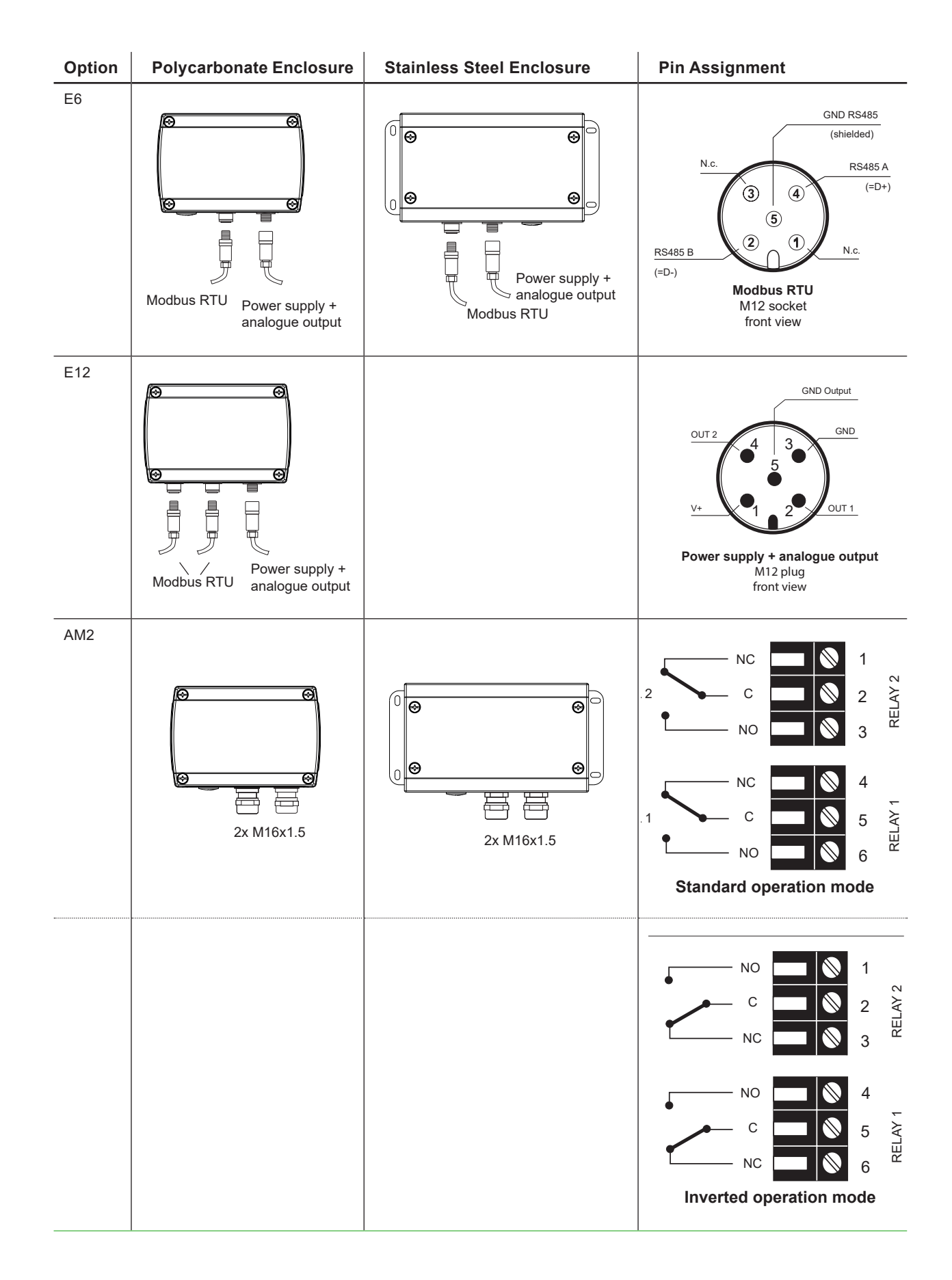

#### **User Manual EE360**

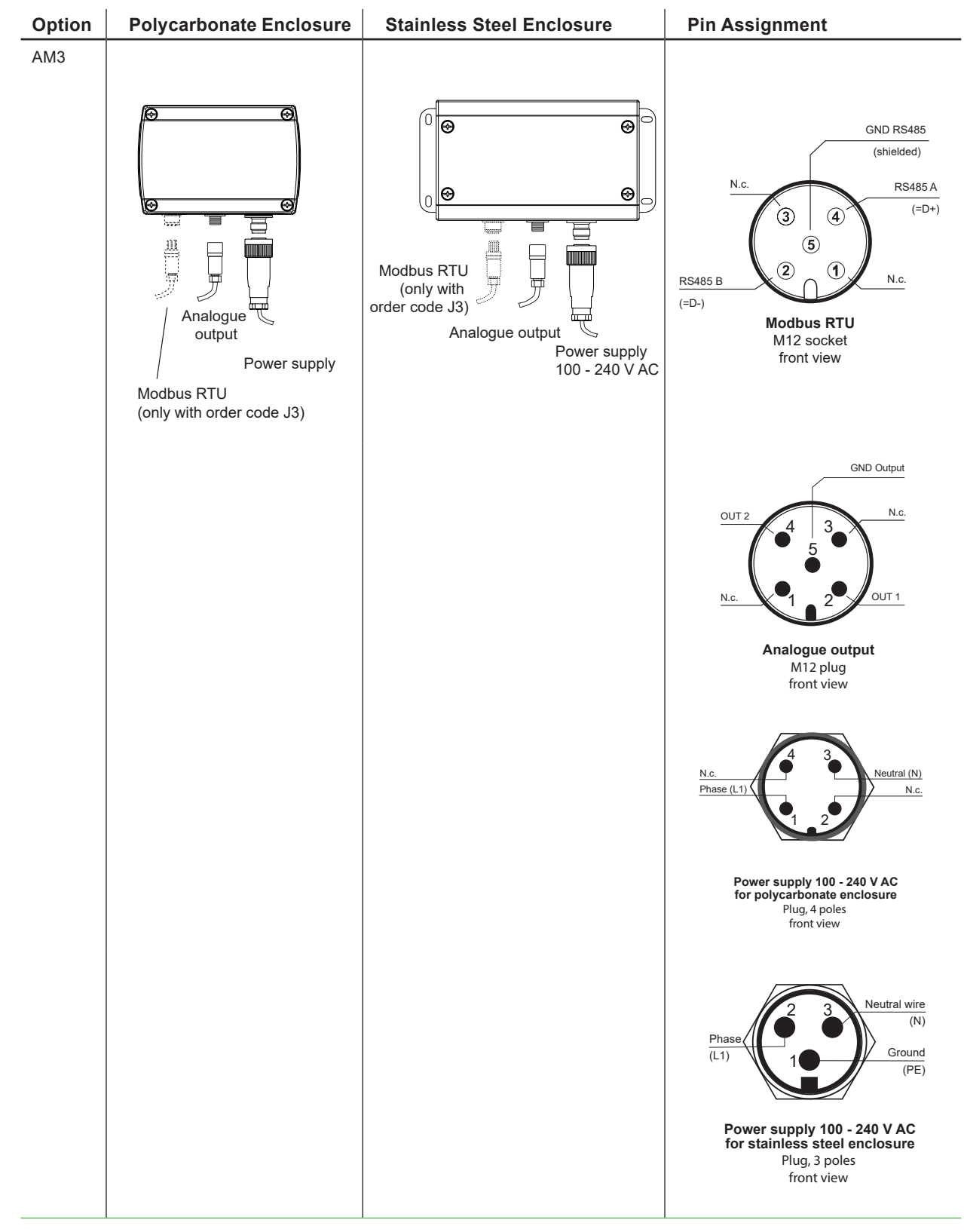

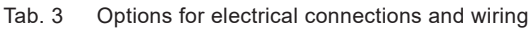

#### NOTICE

External diameter of the supply cable for option AM3: 10...12 mm (0.39...0.47"). Maximum wire cross section for AM3 connecting cable: 1.5 mm2 (AWG 16).

External diameter of the cable for Modbus RTU and analogue output female plug: 4...6 mm (0.16...0.24"). Maximal wire cross section for connecting cable: 0.5 mm<sup>2</sup> (AWG 21).

### 4.3 **Probe Mounting**

The probe can be installed in applications such as oil storages with almost non-moving oil or as well in circulation pipes with moving oil.

#### NOTICE

In moving oil, the mechanical stress on the probe is minimized by only placing the filter cap into the flow. In systems with mechanical oil contaminants the sensor may get installed only after an appropriate filter.

# 4.4 Mounting Pressure Tight Probe

#### **WARNING**

General safety instructions for installation

The installation, commissioning and operation of the EE360 may be performed by qualified staff only. Special attention shall be paid to the correct installation of the probe into the process. In case of inappropriate installation there is the risk for the probe to be suddenly expulsed due to the pressure in the process.

Bending over the sensing probe should be avoided under any circumstances! Make sure that the surface of the probe is not damaged during installation. A damaged probe surface may lead to damaged seals and consequently to leakage and pressure loss.

The probe is rated with leakage rate B according to EN12266-1.

#### 4.4.1. Installation of the Probe Directly in the Process

#### NOTICE

For direct probe installation shut-off valves shall be placed on both sides of the probe insert (see Fig. 7 Installation of the EE360 probe directly into the process). This allows the sensor probe to be easily removed for maintenance and calibration.

For direct installation into a pressure chamber make sure that the pressure in the chamber and the ambient pressure are equal before removing the probe. The temperature during probe installation may deviate by max. ±40 °C (±72 °F) from the regular temperature during normal operation.

Replace the metal sealing ring (see Fig. 7) by a new one every time before re-installing the probe.

#### Probe installation steps

- 1. Close both shut-off valves.
- 2. Place the sensor probe into the probe insert and adjust the immersion depth.
- 3. Tighten the lock nut with a torque of 30 Nm.
- 4. Open the shut-off valves.

#### M WARNING

Observe strictly the tightening torque. A torque lower than 30 Nm results in a smaller retention force of the clamping sleeve. This leads the risk of sudden expulsion of the sensing probe due to the pressure. A torque higher than 30 Nm may lead to permanent deformation of the clamping sleeve and the sensing probe. This would make the removal and re-installation of the probe difficult or even impossible.

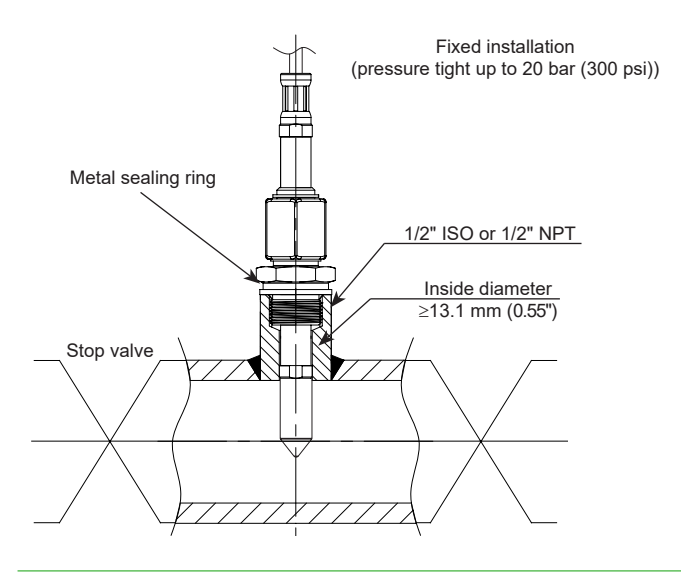

Fig. 7 Installation of the EE360 probe directly into the process

#### 4.4.2. Installation of the Probe with Ball Valve Set

The ball valve set allows for installation and removal of the probe without process interruption. For mounting into a duct, the ball valve shall be installed perpendicular to the flow direction.

#### NOTICE

The two metal sealing rings (see Fig. 8 Installation of the probe by utilizing the ball valve set) shall be replaced every time prior to re-installing the probe.

The temperature during probe installation may deviate by max. ±40 °C (±72 °F) from the regular temperature during normal operation.

#### Installation of the probe (see Fig. 8)

- 1. Install the probe into the ball valve while the ball valve is closed.
- 2. Open the ball valve.
- 3. Slide the probe through the ball valve to the desired immersion depth. Depending on the process pressure additional tools may be necessary for pushing the probe into the process. Make sure not to damage the probe and the cable.
- 4. Tighten the lock nut with a torque of 30 Nm.

#### MARNING

Observe strictly the tightening torque. A torque lower than 30 Nm results a smaller retention force of the clamping sleeve. This leads the risk of sudden expulsion of the sensing probe due to the pressure. A torque higher than 30 Nm may lead to permanent deformation of the clamping sleeve and the sensing probe. This would make the removal and re-installation of the probe difficult or even impossible.

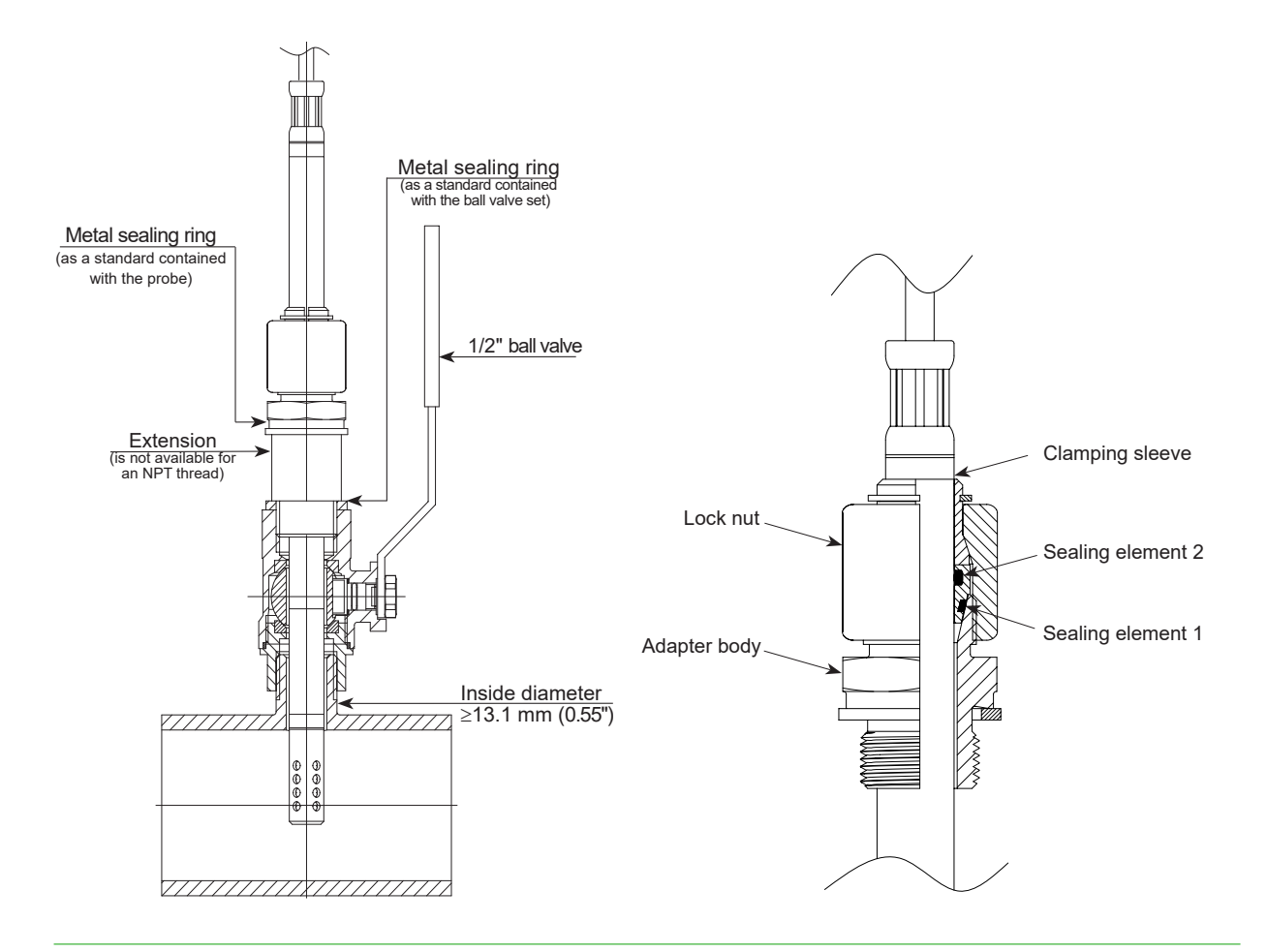

Fig. 8 Installation of the probe by utilizing the ball valve set

#### Removing the probe

- 1. Hold firmly the probe to avoid it being suddenly expulsed when releasing the lock. Do not bend damage the probe cable.
- 2. Loosen slowly the lock nut with a spanner (spanner width 24) only till the probe is pushed out by the overpressure in the process. Do not completely loosen the lock nut, but only as much as necessary for the probe to slide.
- 3. After the probe has been pushed out of the process up to the stop, close the ball valve.
- 4. Remove the probe from the ball valve.

#### NOTICE

Observe the correct positioning of the sealing element 1 before reinstalling the probe.

#### Replacement of the sealing element

In case of repeated installations and removals the sealing element 1 can might damaged. It can be replaced by the user.

#### Sealing element 1

O-ring seal 13x1.5 mm FPV3588 Sh A 60±5

# **5 Optional Modules**

# 5.1 Alarm Module (Option AM2)

The module offers two freely configurable relay outputs for alarm or control purposes. Various operation modes are available including switch hysteresis, switch window and error indication. The error modes can be configured independently from each other. The measurands at the outputs as well as switching points, hysteresis and the normal state (standard / inverted) can be set via PCS10 Product Configuration Software or using the push-buttons (see chapter 11.3 Optional Menus, Fig. 39 Alarm output).

#### **Electrical Connection and Switch Load**

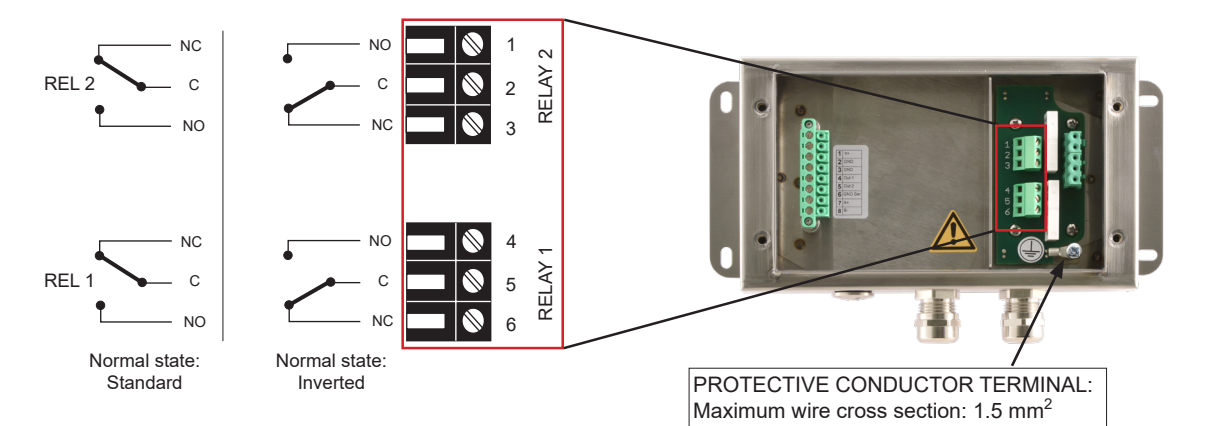

Fig. 9 Alarm module (option AM2)

#### **MARNING**

The metal enclosure must be grounded during operation. National regulations for installation must be observed!

#### Switch Load

| Max. switch load | 250 V AC / 6 A<br>28 V DC / 6 A |  |  |
|------------------|---------------------------------|--|--|
| Min. switch load | 12 V / 100 mA                   |  |  |

Tab. 4 Maximum and minimum switch loads

#### 🕂 WARNING

No overcurrent and short circuit protection. Both relays shall be connected to either high or low voltage.

#### Switch Hysteresis Mode

The switching behavior is determined by entering a switching point and an associated hysteresis value.

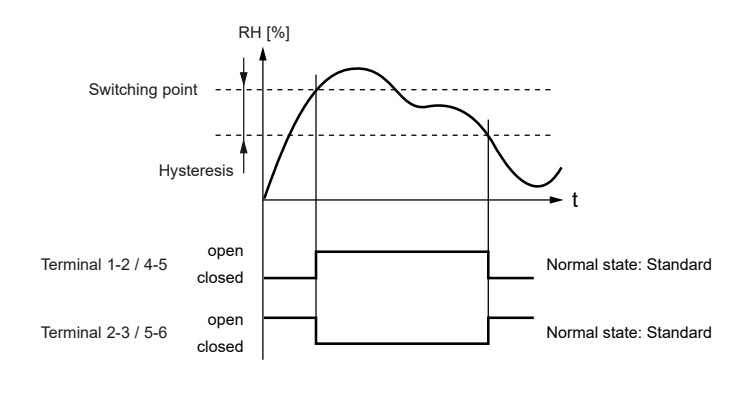

Fig. 10 Example hysteresis mode on both alarm outputs using normal state standard

Additionally, detected errors are signaled at the alarm output.

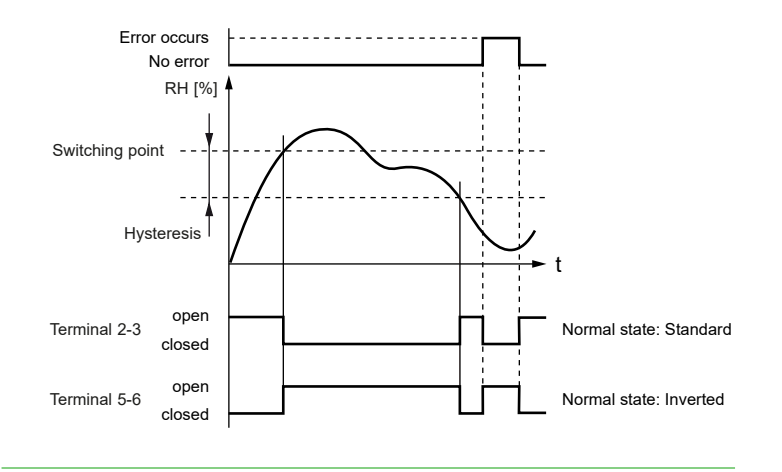

Fig. 11 Example of hysteresis mode with error occurring.

#### Switch Window Mode

The switching behavior is determined by entering two switching points and two associated hysteresis values.

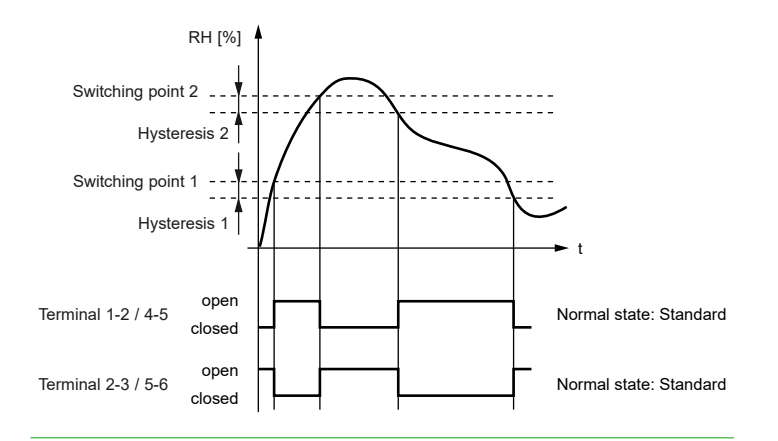

Fig. 12 Example window mode on both alarm outputs using normal state standard

Additionally, detected errors are signaled at the alarm output.

#### Error Indication Mode

When error indication mode is selected, various errors will trigger the alarm output.

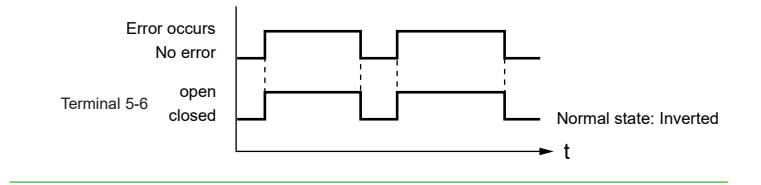

Fig. 13 Example of error mode on relay 1 using normal state inverted.

#### **i** PLEASE NOTE

An alarm output in this operation mode is used for error indication only (no combination with switching points possible).

#### **i** PLEASE NOTE

When error indication mode is selected, various errors will trigger the alarm output. An alarm output in this operation mode is used for error indication only.

# 5.2 Integrated Power Supply 100 - 240 V AC (Option AM3)

This module allows the EE360 to be powered with 100 - 240 V AC (50/60 Hz), 2 VA.

#### Enclosure

Polycarbonate

#### Stainless steel

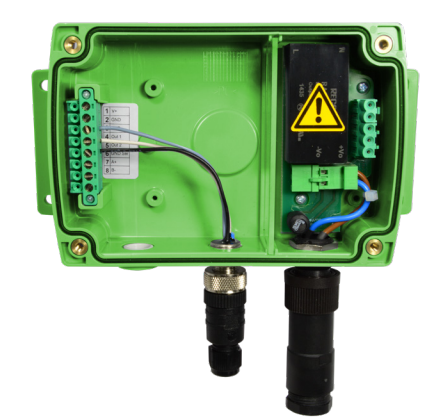

Fig. 14 Power supply module (option AM3)

Pin assignment of the plug connection: please refer to chapter 4.2.1 Electrical Connection and Wiring.

#### 

The AM3 option includes a 1.25 A fuse on the 100 - 240 V side. This fuse may not be replaced by the user, only by the E+E after sales service.

The protection of the supply cable against excess current and short-circuit must be designated to a wire cross section of 0.8 mm<sup>2</sup> (AWG 18) (6A fuse).

The metal enclosure must be grounded during operation.

All national regulations for installation shall be observed!

# 5.3 RS485 Module - Modbus RTU (Option J3)

The device represents a unit load of 1, i.e. up to 32 EE360 sensors with Modbus RTU interface can be connected in an RS485 bus system.

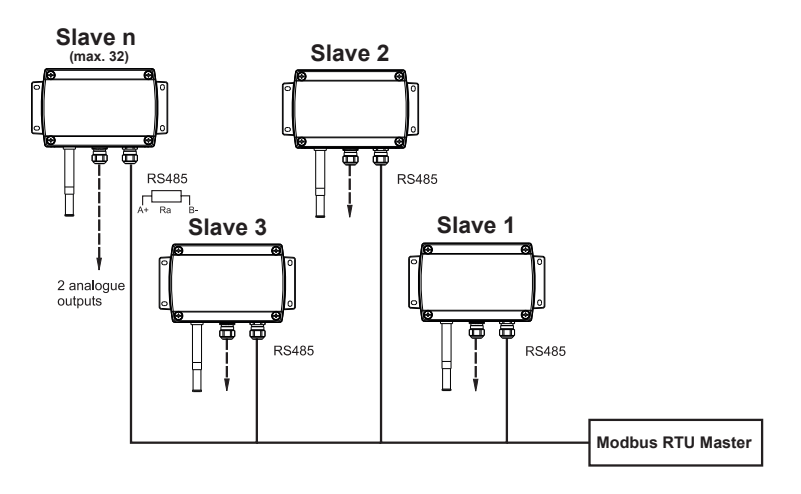

Fig. 15 2-wire RS485 bus

#### **i** PLEASE NOTE

Both ends of the bus shall be terminated with a resistor  $R_a$ =120  $\Omega$ .

The setup of the Modbus RTU communication can be performed via PCS10 Product Configuration Software or via display and push buttons (see chapter 11 Appendix, Fig. 40 Modbus settings).

|                | Factory settings | Selectable values (via PCS10)                                        |
|----------------|------------------|----------------------------------------------------------------------|
| Baud rate      | 9600             | 300, 600, 1 200, 2 400, 4 800, 9 600, 19 200, 38 400, 57 600, 76 800 |
| Data bits      | 8                | 8                                                                    |
| Parity         | Even             | None, odd, even                                                      |
| Stop bits      | 1                | 1 or 2                                                               |
| Modbus address | 231              | 1247                                                                 |

#### **Modbus RTU Protocol Settings**

Tab. 5 Modbus RTU Protocol Settings

#### **i** PLEASE NOTE

The recommended setting for multiple devices in a Modbus RTU network is 9600, 8, Even, 1.

Device address, baud rate, parity and stop bits can be set via:

- EE-PCS Product Configuration Software6.
- The EE-PCS10 can be downloaded free of charge from <u>www.epluse.com/configurator</u>.
- Modbus protocol in register 1 (0x00) and 2 (0x01).

See Application Note Modbus AN0103 (available at <u>www.epluse.com/ee360</u>).

The serial number as ASCII-code is located in read-only registers 1 - 8 (0x00 - 0x07). The firmware version is located in read-only register 9 (0x08) (bit 15...8 = major release; bit 7...0 = minor release). The sensor name as ASCII-code is located in read-only registers 10 - 17 (0x09 - 0x11).

#### NOTICE

When reading information that spans multiple registers, it is always necessary to read all registers, even if the desired information requires less.

#### NOTICE

For obtaining the correct floating point values, both registers have to be read within the same reading cycle. The measured value can change between two Modbus requests, exponent and mantissa may get inconsistent then.

#### **Communication settings (INT16)**

| Parameter                              | Register number <sup>1)</sup> [Dec] | Register address <sup>2)</sup> [Hex] | Size <sup>3)</sup> |  |  |
|----------------------------------------|-------------------------------------|--------------------------------------|--------------------|--|--|
| Write register: function code 0x06     |                                     |                                      |                    |  |  |
| Modbus address <sup>4)</sup>           | 1                                   | 00                                   | 1                  |  |  |
| Modbus protocol settings <sup>4)</sup> | 2                                   | 01                                   | 1                  |  |  |

#### **Device information (INT16)**

| Parameter                                | Register number <sup>1)</sup> [Dec] | Register address <sup>2)</sup> [Hex] | Size <sup>3)</sup> |  |  |  |
|------------------------------------------|-------------------------------------|--------------------------------------|--------------------|--|--|--|
| Read register: function code 0x03 / 0x04 |                                     |                                      |                    |  |  |  |
| Serial number (as ASCII)                 | 1                                   | 00                                   | 8                  |  |  |  |
| Firmware version                         | 9                                   | 08                                   | 1                  |  |  |  |
| Sensor name                              | 10                                  | 09                                   | 8                  |  |  |  |

Register number (decimal) starts from 1.
 Register address (hexadecimal) starts from 0.

3) Number of registers

4) For Modbus address and protocol settings see Application Note Modbus AN0103 (available at <u>www.epluse.com/ee360</u>).

Tab. 6 EE360 registers for device setup

#### 5.4 Modbus Register Map

The measured data is saved as a 32 bit floating point values (data type FLOAT32) and as 16 bit signed integer values (data type INT16).

#### FLOAT32

| Parameter                                | Unit | Register number <sup>1)</sup> [DEC] | Register address <sup>2)</sup> [HEX] |  |  |  |  |
|------------------------------------------|------|-------------------------------------|--------------------------------------|--|--|--|--|
| Read register: function code 0x03 / 0x04 |      |                                     |                                      |  |  |  |  |
| Water activity aw                        | -    | 1135                                | 46E                                  |  |  |  |  |
| Water content x                          | ppm  | 1141                                | 474                                  |  |  |  |  |
| Tomporaturo T                            | °C   | 1003                                | 3EA                                  |  |  |  |  |
|                                          | °F   | 1005                                | 3EC                                  |  |  |  |  |
| Saturation                               | %    | 1137                                | 470                                  |  |  |  |  |
| Oil parameter A                          | -    | 0224                                | DF                                   |  |  |  |  |
| Oil parameter B                          | -    | 0226                                | E1                                   |  |  |  |  |
| Write register: function code 0x10       |      |                                     |                                      |  |  |  |  |
| Oil parameter A <sup>3)</sup>            | -    | 0101                                | 64                                   |  |  |  |  |
| Oil parameter B <sup>3)</sup>            | -    | 0103                                | 66                                   |  |  |  |  |

1) Register number starts from 1.

2) Register address starts from 0.

3) Examples: Writing Parameter A-2663.30005 decimal: E7 10 00 64 00 02 04 74 CD C5 26 E5 BA

Writing Parameters A and B -1663.30005 and 7.3705 decimal: E7 10 00 64 00 04 08 E9 9A C4 CF DB 23 40 EB AB 61 If two parameters are to be uploaded, it is recommended to write them with a single command.

Tab. 7 EE360 FLOAT32 measured data registers

#### 5.5 Modbus RTU Example

The EE360's Modbus address is 231 [E7 in HEX].

Please refer to

- MODBUS APPLICATION PROTOCOL SPECIFICATION V1.1b3, chapter 6: www.modbus.org/docs/Modbus\_Application\_Protocol\_V1\_1b3.pdf
- E+E Application Note Modbus AN0103 (available at <u>www.epluse.com/ee360</u>)

#### Read the temperature (FLOAT32) T = 26.953624 °C from the register 0x3EA:

| Master | (e.g. PLC)        |               |                        |                        |                         |                         |                        |       | <b>EE36</b> |
|--------|-------------------|---------------|------------------------|------------------------|-------------------------|-------------------------|------------------------|-------|-------------|
|        | Request [H        | ex]:          |                        |                        |                         |                         |                        |       |             |
|        | Modbus<br>address | Function code | Starting<br>address Hi | Starting<br>address Lo | Qty. of<br>registers Hi | Qty. of<br>registers Lo | CRC                    |       |             |
|        | E7                | 03            | 03                     | EA                     | 00                      | 02                      | F3 BD                  |       |             |
|        | Response          | Hex]:         |                        |                        |                         |                         |                        |       |             |
|        | Modbus<br>address | Function code | Byte<br>count          | Register 1<br>value Hi | Register 1<br>value Lo  | Register 2<br>value Hi  | Register 2<br>value Lo | CRC   |             |
|        | E7                | 03            | 04                     | A1                     | 06                      | 41                      | D7                     | CE 0E |             |

#### Tab. 8 Example temperature query

#### Decoding of floating point values:

Floating point values are stored according to IEEE754. The byte pairs 1, 2 and 3, 4 are transformed as follows (numbers taken from T reading Modbus request/response example above):

| Register 1 Hi | Register 1 Lo | Register 2 Hi | Register 2 Lo |
|---------------|---------------|---------------|---------------|
| A1            | 06            | 41            | D7            |
| МММММММ       | МММММММ       | SEEEEEE       | ЕММММММ       |

Tab. 9 Modbus response

#### IEEE754

| 1                                    |               |               |               |               |
|--------------------------------------|---------------|---------------|---------------|---------------|
|                                      | Register 2 Hi | Register 2 Lo | Register 1 Hi | Register 1 Lo |
|                                      | 41            | D7            | A1            | 06            |
|                                      | 0100 0001     | 1101 0111     | 1010 0001     | 0000 0110     |
|                                      | SEEE EEEE     | EMMM MMMM     | MMMM MMMM     | MMMM MMMM     |
| Decimal value: 26 953624725341796875 |               |               |               |               |

Tab. 10 Data representation according to IEEE754

### 5.6 Ethernet Module - Modbus TCP (Option J4)

The Ethernet module features power over Ethernet (PoE) and RJ45 connector with IP65 protection rating.

#### **i** PLEASE NOTE

The Ethernet connection shall be disconnected before opening the enclosure.

#### 5.6.1. Available TCP and UDP Ports

#### Modbus TCP (Port 502)

See "Modbus TCP/IP implementation guide" available at <a href="http://www.modbus.org/docs/Modbus\_Messaging\_Implementation\_Guide\_V1\_0b.pdf">www.modbus.org/docs/Modbus\_Messaging\_Implementation\_Guide\_V1\_0b.pdf</a>.

The unit identifier of the MBAP header is not used and can be any value from 0 to 255.

#### HTTP-Webserver (Port 80)

For a quick communication check enter the desired IP in a web browser and connect with the EE360 Ethernet Module's Webserver.

| ← → C △ ▲ Not secure   192.168.0.64/index.shtml                        |                                                                          |
|------------------------------------------------------------------------|--------------------------------------------------------------------------|
| E+E                                                                    |                                                                          |
| Home. About                                                            |                                                                          |
| System Status                                                          |                                                                          |
| Fransmitter information                                                |                                                                          |
| Transmitter Type<br>Firmware Version<br>Serial Number                  | EE360<br>1.0.45<br>20130700000236                                        |
| ernet modul information                                                |                                                                          |
| TH-Modul FW Version<br>TH-Modul Serial Number                          | 1.0.7<br>194088460153AF                                                  |
| configuration                                                          |                                                                          |
| DHCP jumper<br>IP Address (static)<br>Subnet Mask<br>Gateway<br>MAC ID | off<br>192.168.0.64<br>255.255.255.0<br>192.168.0.1<br>00:A0:CD:E0:A2:12 |

Fig. 16 Image from the E+E net web interface

Alternatively, send an ICMP echo request ("ping") to check correct communication settings.

#### UDP (Port 5234)

Backwards compatible communication protocol with EE36. Communication via Ethernet takes place by means of UDP packets, which transport a command or a command response in EE36 protocol format as payload data. See "Ethernet - communication protocol" available at <u>www.epluse.com/en/service-support/download-center</u>.

#### 5.6.2. IPv4 Settings

#### Factory setting

| IP Address  | 192.168.0.64  |
|-------------|---------------|
| Subnet Mask | 255.255.255.0 |
| Gateway     | 192.168.0.1   |
| DNS         | 192.168.0.1   |

Tab. 11 IPv4 settings

DHCP options can be set with jumper on the PCB. Factory setting: DHCP disabled (static IP). Please refer to Fig. 17 below.

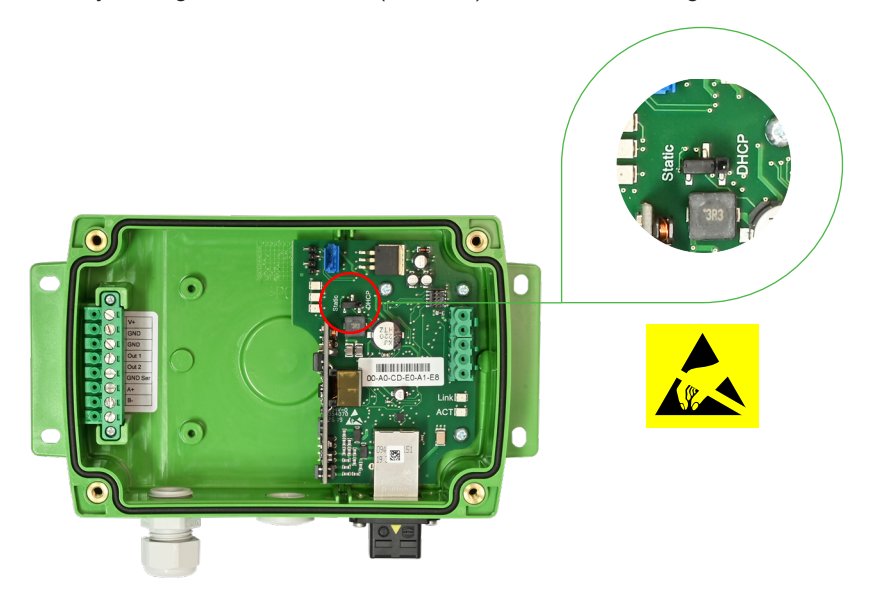

Fig. 17 Ethernet Module - DHCP setting

The setup of the Modbus TCP communication can be performed via PCS10 Product Configuration Software or via display and push buttons (see 11 Appendix, Fig. 41 IP settings).

Changing the IP address via PCS10 or the display is only possible if the DHCP jumper is set to "Static". Otherwise the IP settings are read-only.

#### NOTICE

Supported Ethernet standard: 802.3i/u/x and af. IPv6 is not supported.

#### 5.6.3. Retrofit with Ethernet Module

The EE360 can be retrofitted with an Ethernet module. Before retrofitting, please make sure that the EE360 firmware is updated to the latest version by using the PCS10 Product Configuration Software.

- Firmware for sensor: V 1.0.22 or higher
- Firmware for display: V 1.0.9 or higher

| Description                      | Order Code |
|----------------------------------|------------|
| Ethernet Module for remote probe | HA010606   |

Tab. 12 Accessories order code

# 5.7 Pluggable Probe (Option PC4)

EE360 sensors are optionally available with pluggable sensing probe, which is attached to the EE360 enclosure by a push-pull plug. If the probe or the probe cable gets damaged it is possible to easily replace the probe without humidity and temperature adjustment. The replacement probe (see 8 Spare Parts and Accessories) is supplied with a set of 7 individual parameters.

#### **i** PLEASE NOTE

When using two or more devices at the same time, do not mix up the sensors. The serial number of the connected sensor can be read by scanning the barcode on the basic unit.

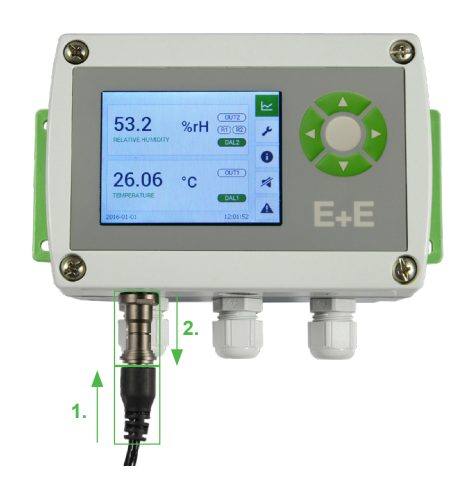

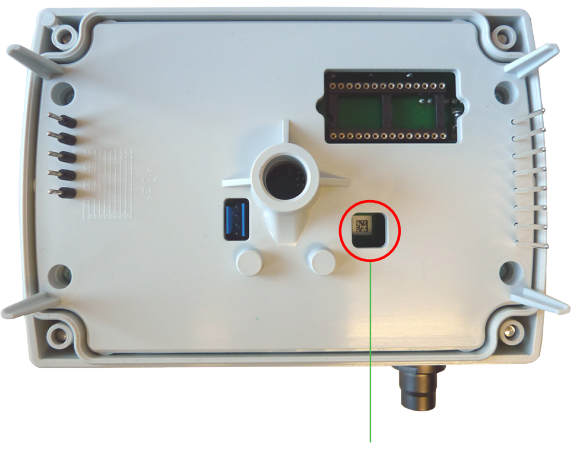

2D barcode for probe serial number

Fig. 18 Pluggable probe

#### Probe replacement procedure

- **1.** Plug off the damaged probe
- 2. Plug on the new probe
- **3.** Update the 7 parameters with PCS10 Product Configuration Software or via display and push buttons (see chapter 11 Appendix, Fig. 37 Device settings).

#### **i** PLEASE NOTE

When replacing the probe, the factory calibration loses its validity. A calibration to verify accuracy is recommended but not mandatory.

# 6 Setup and Configuration

The EE360 is ready to use and does not require any configuration by the user. The factory setup of EE360 corresponds to the type number ordered. For ordering guide please see datasheet at <u>www.epluse.com/ee360</u>. This chapter describes how to customize the device.

# 6.1 Configuration Interface

Factory setup can be changed by using a USB-A to micro USB-C cable and the PCS10 Product Configuration Software. The EE360 is powered by the PC via the USB interface, no additional power supply shall be applied.

The scaling of the analogue outputs, the settings of the alarm module, the digital settings can be changed and a T and RH adjustment can be performed.

In addition, it is possible to enable or disable the NAMUR error indication (factory setting: disabled).

The PCS10 offers a convenient graphical user interface for the moisture in oil sensor. To use the software for performing adjustments and changes in settings, please proceed as follows:

- 1. Download the PCS10 Product Configuration Software from <u>www.epluse.com/pcs10</u> and install it on the PC.
- 2. Connect the EE360 to the PC using the Modbus configuration adapter.
- 3. Start the PCS10 software.
- 4. Follow the instructions on the PCS10 opening page for scanning the ports and identifying the connected device.
- **5.** Click on the desired setup or adjustment mode from the main PCS10 menu on the left and follow the online instructions of the PCS10.

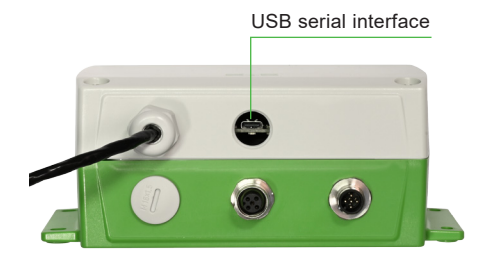

Fig. 19 USB serial interface

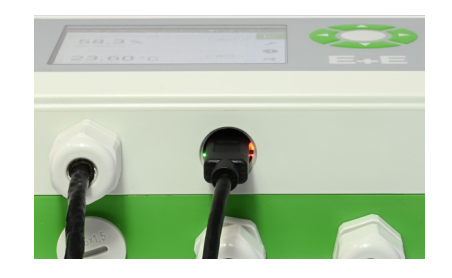

Fig. 20 Plugged USB cable and LED indication

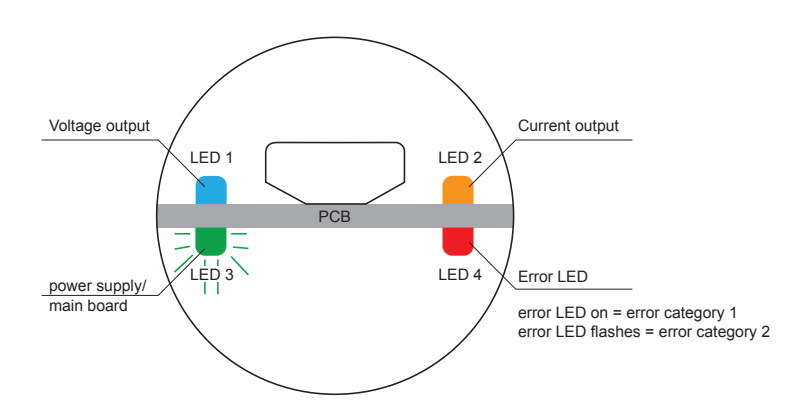

Fig. 21 Status LEDs are located at the USB port

#### NOTICE

Ensure that the device is only powered by the USB interface during firmware update, otherwise the update may fail.

### 6.2 3.5" TFT Colour Display (optional)

The EE360 display includes a data logger and push buttons for full configuration of the device. Upon start-up of an EE360 with display, the data logger and the configuration menu will be initialized during the first 5 seconds.

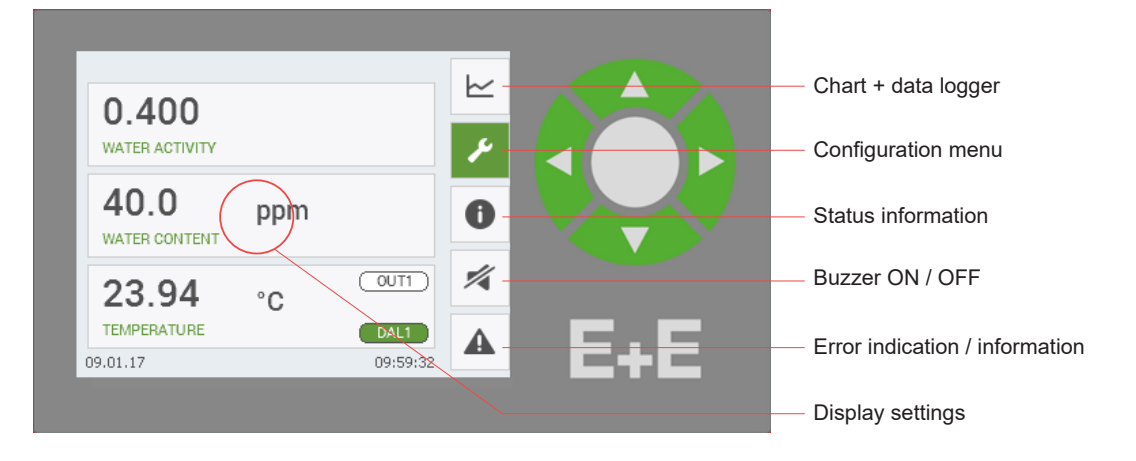

Fig. 22 Display with push buttons

# 6.3 Chart and Data Logger 🗠

The TFT display with the integrated data logging function saves all measured and calculated values to the internal memory. The data logger has a real time clock (UTC time) with a battery back-up.

#### NOTICE

Changing the UTC time erases all stored data.

The data logger can save 20 000 values for each measurand. The logging interval is user configurable from 1 second to 12 hours. The data logger menu is also used to select the data points that make up the graph and for scaling, see chapter 11 Appendix, Fig. 23 Data logging).

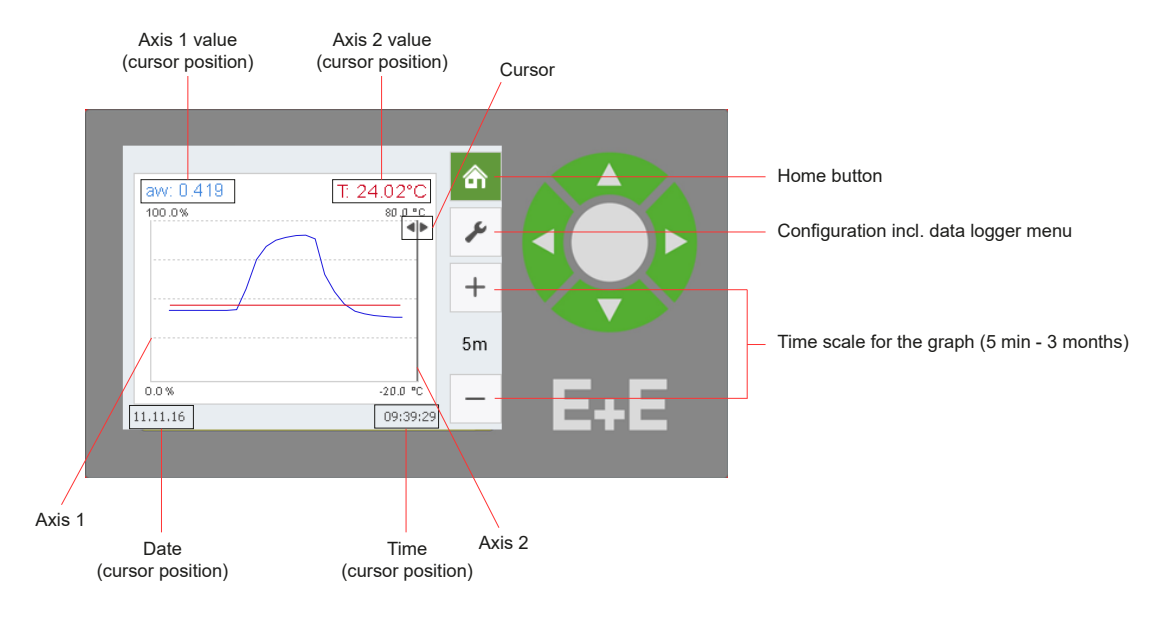

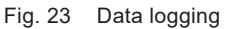

Each point in the graph represents a logged value. The points are connected by a linear interpolation.

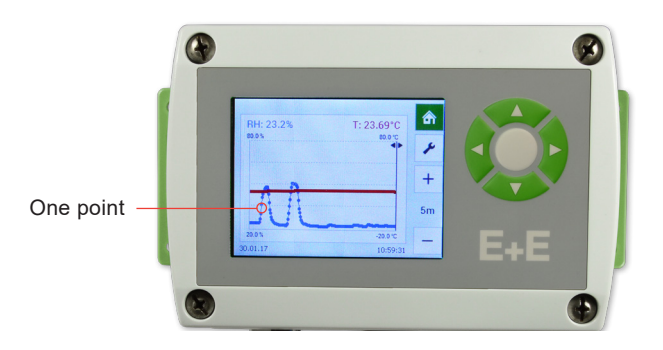

Fig. 24 Logging graph

The data logging continues even when the data memory is full; new data is stored while the oldest data is deleted (first in first out memory). The last 20 000 logged values are available in the internal memory.

The logged data can be downloaded with PCS10 Product Configuration Software as **.csv file** by choosing the measurands and the time period.

# 6.4 Configuration Menu

Detailed information to the configuration menu (see chapter 11 Appendix).

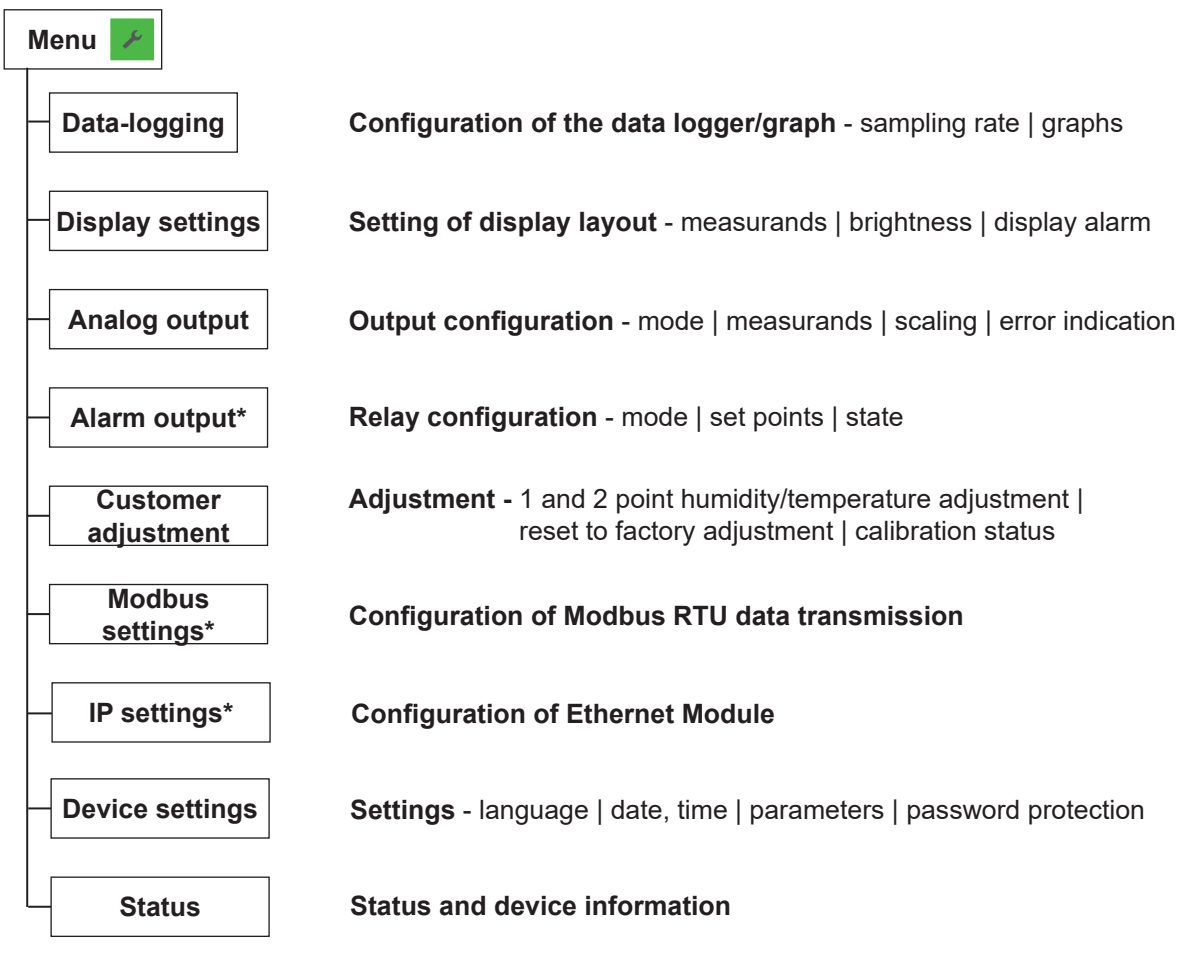

\* Menu only available with the corresponding optional modules.

Fig. 25 Configuration Menu

# 6.5 Status Information 🕕

The status information shows all actual EE360 settings.

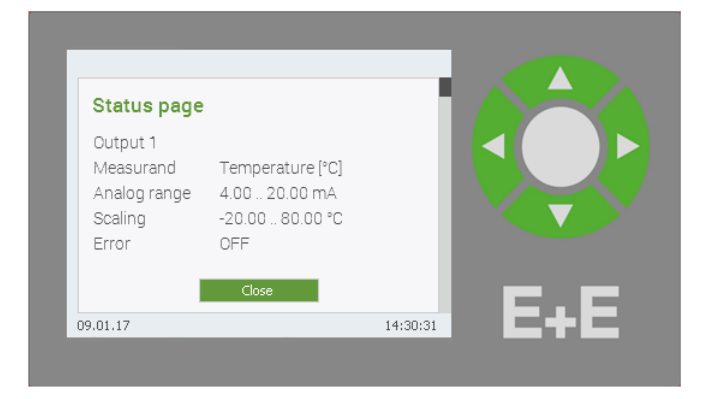

Fig. 26 Status information

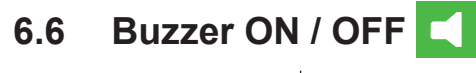

| Icon | Function   |  |
|------|------------|--|
|      | Buzzer ON  |  |
|      | Buzzer OFF |  |

Tab. 13 Explanation of the icons

# 6.7 Error Indication A

When an error occurs, the error indication shows the error code.

# 7 Maintenance and Service

# 7.1 Self Diagnosis and Error Messages

#### 7.1.1. Error Messages via Display

| Error Description                          | Error Code (Display) | Error Category | <b>Recommended Action</b>       |
|--------------------------------------------|----------------------|----------------|---------------------------------|
| Voltage out short circuit - output 1 only* | 1.1                  |                |                                 |
| Voltage out short circuit - output 2 only* | 1.2                  |                | Check the wiring of the outputs |
| Voltage out short circuit - both outputs*  | 1.3                  |                |                                 |
| Current loop open - output 1 only          | 2.1                  | 1              |                                 |
| Current loop open - output 2 only          | 2.2                  |                | Check the wiring of the outputs |
| Current loop open - both outputs           | 2.3                  |                |                                 |
| RH sensor polluted                         | 3.x                  |                | Clean the sensor                |
|                                            | 5.x                  |                | Return the faulty unit to E+E   |
| Hardware error                             | 6.x                  |                |                                 |
|                                            | 8.x                  |                |                                 |
| Temperature measurement failure            | 7.x                  |                | for service                     |
| lumidit, maggurament failura               | 9.x                  |                |                                 |
|                                            | 10.x                 |                |                                 |

\* not available with 0 - 1 V output

Tab. 14 Overview of error codes

| Error Category | Description                                               |
|----------------|-----------------------------------------------------------|
|                | Non-critical error, can be solved by the user.            |
| 1              | The display blinks and the buzzer beeps every 10 seconds. |
|                | The red status LED lights continuously.                   |
|                | Critical error, return the device to E+E for service.     |
| 2              | The display blinks and the buzzer beeps continuously.     |
|                | The red status LED flashes.                               |

Tab. 15 Explanation of the error category

#### 7.1.2. Error Messages via LEDs

Four status LEDs placed on both sides of a PCB are located close to the USB service interface, under a blind cover.

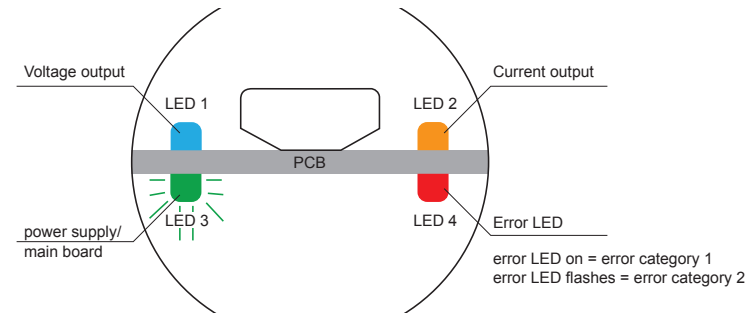

Fig. 27 Status LEDs

| LED (Color)        |                            | Description                                        |
|--------------------|----------------------------|----------------------------------------------------|
| 1 (blue)           |                            | Analogue output one set to voltage.                |
| 2 (orange)         |                            | Analogue output one set to current.                |
| 3 (flashing green) |                            | Supply voltage applied (microprocessor is active). |
| 4 (red)            | permanently lit<br>flashes | Error category 1<br>Error category 2               |

Tab. 16 Explanation of the LED colours

#### 7.1.3. Solving Typical Problems

| Error description              | Likely causes and solutions                                                                                             |
|--------------------------------|----------------------------------------------------------------------------------------------------|
|                                | Error during re-adjustment of the sensor. $\rightarrow$ Reset to factory calibration and repeat the adjustment routine. |
| Display shows incorrect values | Filter soiled<br>→ Replace filter                                                                                       |
|                                | Output configured incorrectly<br>→ Check configuration                                                                  |
| Long response time             | Filter soiled<br>→ Replace filter                                                                                       |
|                                | Inappropriate filter type<br>→ Contact E+E representative for advice.                                                   |
| High humidity values -         | Water in sensing head<br>→ Investigate the cause for water / condensation.<br>Contact E+E representative for advice.    |
|                                | Inappropriate filter type<br>→ Contact E+E representative for advice.                                                   |

Tab. 17 Self diagnosis

# 7.2 Sensor Replacement

A damaged capacitive humidity sensing element can be replaced by the user against an E+E replacement sensor (see chapter 8 Spare Parts and Accessories)

#### Sensor replacement procedure

- 1. Switch off supply voltage.
- 2. Loose the lock of the filter cap with an appropriate tool (see Fig. 28 Loosen the lock of the filter cap).
- 3. Remove the filter cap from the tip of the probe with utmost care not to touch the sensors.
- 4. Solder off the damaged humidity sensing element.
- 5. Shorten the leads of the replacement sensor from 10 mm (0.39") to 6 mm (0.24").
- 6. Solder in the new humidity sensor, the active side shall face the temperature sensor.
- 7. Screw on a new filter cap with upmost care not to touch the sensors.
- 8. Bend the filter cap's locking mechanism to the inside.
- **9.** Perform a 2-point humidity adjustment of the EE360 with the PCS10 Product Configuration Software or with the display and push buttons.

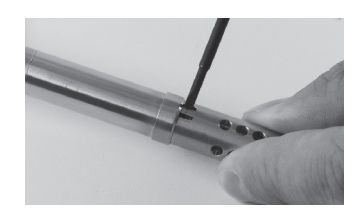

Fig. 28 Loosen the lock of the filter cap

#### NOTICE

- When replacing the humidity sensor element the factory calibration is not any longer valid.
- The humidity sensor element is an Electro Static Discharge (ESD) sensitive components and shall be handled as such.
- Hold the humidity sensor element only by the leads. Never touch the active surface of the sensor.

#### **i** PLEASE NOTE

The replacement of the humidity sensor element may be performed by qualified staff only. Since the performance of the instrument after the sensor exchange depends on the overall accuracy of the adjustment procedure, it is strongly recommended to return the device to E+E for sensor replacement.

### 7.3 Cleaning the Sensing Head and Filter Replacement

If needed, the sensing head can be cleaned. For cleaning instructions please see <u>www.epluse.com/ee360</u>.

### 7.4 Moisture and Temperature Calibration and Adjustment

Depending on the application and the requirements of certain industries, there might arise the need for periodical humidity calibration (comparison with a reference) or adjustment (bringing the device in line with a reference)

The EE360 can be calibrated / adjusted with the help of the PCS10. For this purpose, the probe needs to be connected to a PC via a Modbus configuration adapter.

#### Definitions

- Calibration documents the accuracy of a measurement device. The device under test (specimen) is compared with the reference and the deviations are documented in a calibration certificate. During the calibration, the specimen is not changed or improved in any way.
- Adjustment improves the measurement accuracy of a device. The specimen is compared with the reference and brought in line with it. An adjustment can be followed by a calibration which documents the accuracy of the adjusted specimen.

#### Calibration and adjustment at E+E Elektronik

Calibration and/or adjustment can be performed in the E+E Elektronik calibration laboratory. For information on the E+E capabilities in ISO or accredited calibration please see <u>www.eplusecal.com</u>.

#### Calibration and adjustment by the user

#### **i** PLEASE NOTE

Moisture calibration and adjustment is to be carried out for the measurand "relative humidity" and shall be performed in air.

Depending on the level of accuracy required, the humidity reference can be:

- Humidity Calibrator (e.g. Humor 20), please see <u>www.epluse.com/humor20</u>.
- Handheld Device (e.g. Omniport30), please see <u>www.epluse.com/omniport30</u>.
- Humidity Calibration Kit (e.g. E+E Humidity Standards), please see <u>www.epluse.com/ee360</u>.

Perform 1 or 2-point adjustment via PCS10 Product Configuration Software or via display (see below).

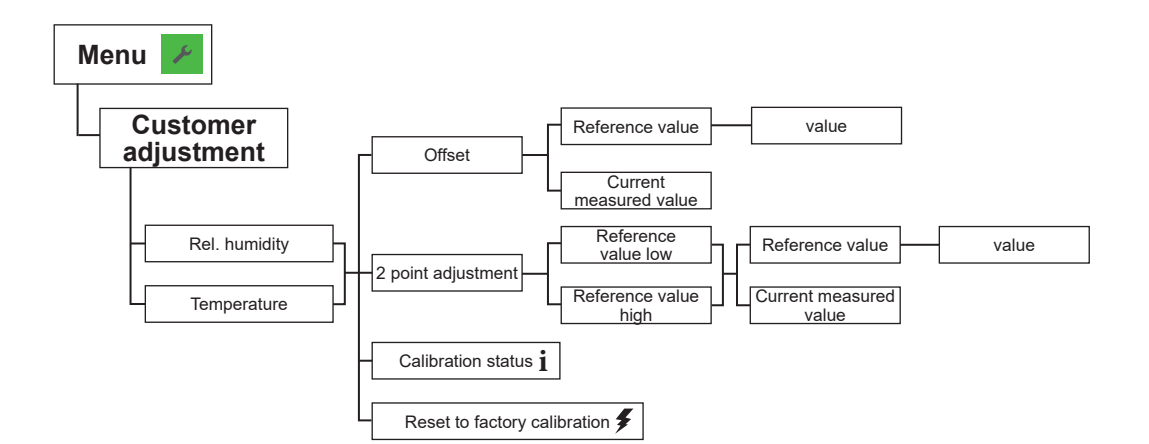

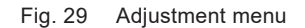

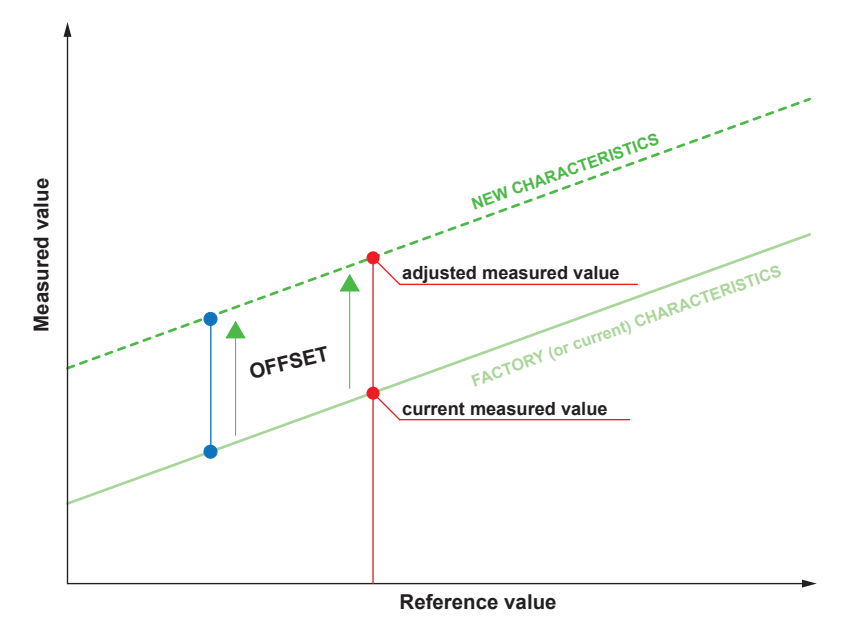

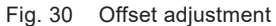

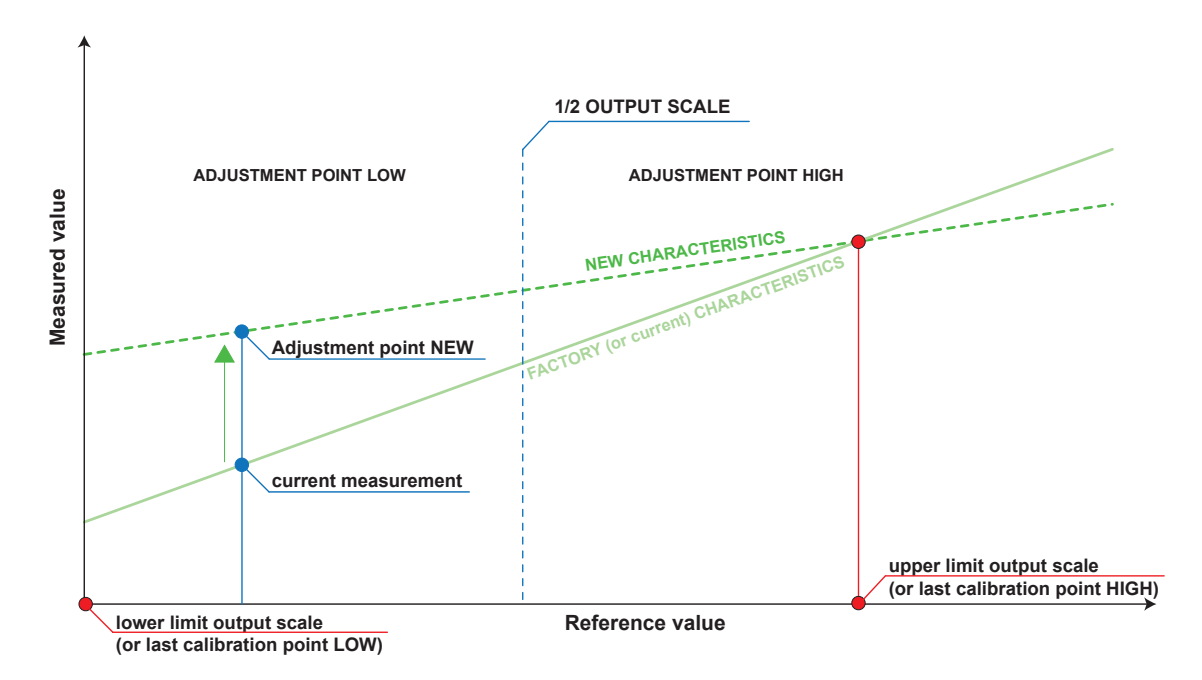

Fig. 31 2-point adjustment procedure

### **Spare Parts and Accessories** 8

For further information please refer to the Accessories datasheet.

| Description                                                                           | Code                                         |  |
|---------------------------------------------------------------------------------------|----------------------------------------------|--|
| PCS10 Product Configuration Software<br>(Free download: <u>www.epluse.com/pcs10</u> ) | PCS10                                        |  |
| Replacement filter cap                                                                | HA010110                                     |  |
| Replacement probe <sup>1)</sup>                                                       | See chapter 5.7 Pluggable Probe (Option PC4) |  |
| Replacement humidity sensor                                                           | FE09                                         |  |
| Bracket for DIN rail mounting <sup>2)</sup>                                           | HA010203                                     |  |
| Investigation of oil specific parameters                                              | ppm-cal                                      |  |
| Humidity calibration kit                                                              | See datasheet Humidity Calibration Kit       |  |
| RS485 kit for retrofitting                                                            | HA010605                                     |  |
| Ball valve set 1/2" ISO                                                               | HA050101                                     |  |
| Ball valve set 1/2" NPT                                                               | HA050104                                     |  |
| Ethernet module for retrofitting polycarbonate enclosure                              | HA010606 for remote probe                    |  |

Only for devices with pluggable probe option PC4.
 For polycarbonate enclosure only. Two pieces are necessary for each EE360.

#### Ordering code for replacement probe

|      | Feature                                    | Description                                 | Code   |
|------|--------------------------------------------|---------------------------------------------|--------|
| u    |                                            |                                             | PE360- |
| atic | Probe cable length                         | 2 m (6.6 ft)                                | К2     |
| unf  |                                            | 5 m (16.4 ft)                               | K5     |
| nfiğ |                                            | 10 m (32.8 ft)                              | K10    |
| S    | Probe length                               | 100 mm (3.94")                              | L100   |
| e    |                                            | 200 mm (7.84")                              | L200   |
| Wa   |                                            | 400 mm (15.75")                             | L400   |
| ard  | Process connection                         | G1/2" ISO - sliding fitting, Ø13 mm (0.51") | PA23   |
| Ξ.   | 1/2" NPT - sliding fitting, Ø13 mm (0.51") |                                             | PA25   |

### **Technical Data** 9

#### **Measurands**

#### Water Activity (aw) / Water Content (x)

| Measuring range                                                                                                    | 01 aw<br>0100 000 ppm; actual range depends on the oil type, for non-mineral transformer oil,<br>specific solubility parameters are needed (ppm output is valid in the range 0100 °C<br>(32212 °F)) |  |
|----------------------------------------------------------------------------------------------------|----------------------------------------------------------------------------------------------------|--|
| Accuracy <sup>1)</sup><br>-15+40 °C (5+104 °F) (00.9 aw)<br>-15+40 °C (5+104 °F) (0.91 aw)<br>-25+70 °C (-13+158 °F)<br>-40+180 °C (-40+356 °F) | $\pm (0.013 + 0.3\%*mv)$ aw mv = measured value<br>$\pm 0.023$ aw<br>$\pm (0.014 + 1\%*mv)$ aw<br>$\pm (0.015 + 1.5\%*mv)$ aw                                                                       |  |
| Temperature dependency of electronics, typ.                                                                                                    | ±0.0001 aw/°C (±5.6 * 10 <sup>-5</sup> aw/°F)                                                                                                    |  |
| <b>Response time t<sub>90</sub></b> , typ.<br>@ 20 °C (68 °F) in still oil                                                                      | 10 min.                                                                                                    |  |

1) Including hysteresis, non-linearity and repeatability, traceable to intern. standards, administrated by NIST, PTB, BEV...

The accuracy statement includes the uncertainty of the factory calibration with an enhancement factor k=2 (2-times standard deviation). The accuracy was calculated in accordance with EA-4/02 and with regard to GUM (Guide to the Expression of Uncertainty in Measurement).

#### Temperature (T)

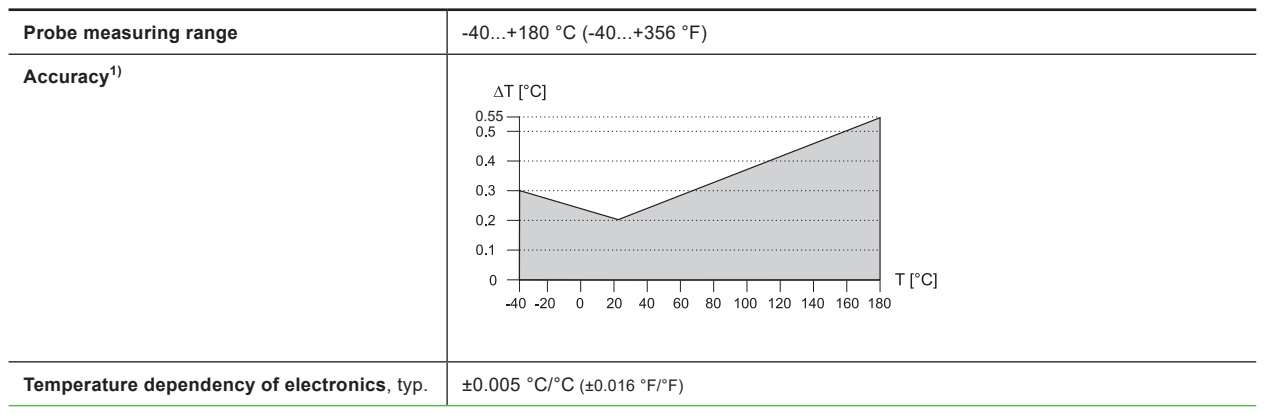

1) Traceable to international standards, administrated by NIST, PTB, BEV,...

The accuracy statement includes the uncertainty of the factory calibration with an enhancement factor k=2 (2-times standard deviation). The accuracy was calculated in accordance with EA-4/02 and with regard to GUM (Guide to the Expression of Uncertainty in Measurement).

#### **Outputs**

#### Analogue

| Two analogue outputs freely selectable and scalable | 0 - 1 / 5 / 10 V<br>4 - 20 mA 3-wire | -1 mA < I <sub>L</sub> < 1 mA<br>R <sub>L</sub> < 500 Ohm<br>R < 500 Ohm | $I_L$ = load current $R_L$ = load resistance |
|-----------------------------------------------------|--------------------------------------|--------------------------------------------------------------------------|----------------------------------------------|
|                                                     | 0-2011A 3-WIE                        |                                                                          |                                              |

#### Digital

| Digital interface                                                           |           | RS485 (EE360 = 1 unit load)                                                                                                    |
|-----------------------------------------------------------------------------|-----------|----------------------------------------------------------------------------------------------------|
| Protocol<br>Factory settings<br>Supported Baud rates<br>Measured data types | Option J3 | Modbus RTU<br>9 600 Baud, parity even, 1 stop bit, Modbus address 231<br>300, 600, 1200, 2400, 4800, 9600, 19200, 38400, 57600 and 76800<br>FLOAT32 and INT16 |
| Protocol                                                                    | Option J4 | Ethernet-PoE<br>Modbus TCP                                                                                                    |

#### General

| Power supply class III II USA & Canada: Class 2 supply necessary, max. voltage 30 V DC              | 8 - 35 V DC 12 - 30 V AC<br>100 - 240 V AC, 50/60 Hz with Option AM3 <sup>1)</sup>                                                     |  |  |
|----------------------------------------------------------------------------------------------------|----------------------------------------------------------------------------------------------------|--|--|
| Current consumption, typ.                                                                           |                                                                                                    |  |  |
| for 2 voltage outputs<br>for 2 current outputs<br>additional for display<br>additional for Ethernet | 15 mA and 40 mA <sub>rms</sub><br>35 mA and 100 mA <sub>rms</sub><br>50 mA and 150 mA <sub>rms</sub><br>30 mA and 90 mA <sub>rms</sub> |  |  |
| Electrical connection                                                                               | Screw terminals max. 1.5 mm <sup>2</sup> (AWG 16)                                                                                      |  |  |
| Cable glands<br>for polycarbonate enclosure<br>for metal enclosure                                  | M16x1.5, for cable Ø3 - 7 mm (0.12 - 0.28")<br>M16x1.5, for cable Ø4.5 - 10 mm (0.18 - 0.39")                                          |  |  |
| Pressure working range with pressure-tight probe                                                    | 0.0120 bar (0.15300 psi)                                                                                                    |  |  |
| Temperature range<br>Operation<br>Storage                                                           | -40+60 °C (-40+140 °F) without display<br>-20+50 °C (-4+122 °F) with display                                                           |  |  |
| Material Probe<br>Enclosure                                                                         | Stainless steel 1.4404 (AISI 316L)<br>PC (Polycarbonate), UL94-V0 approved<br>Stainless steel 1.4404 (AISI 316L)                       |  |  |
| Protection rating                                                                                   | IP65 / NEMA 4X                                                                                                    |  |  |
| Electromagnetic compatibility                                                                       | EN 61326-1 EN 61326-2-3 Industrial environment<br>FCC Part15 Class A ICES-003 Class A                                                  |  |  |
| Conformity                                                                                          | CE CA                                                                                                    |  |  |
| Two alarm outputs, with option AM2 <sup>1)</sup>                                                    | Changeover contact<br>250 V AC / 6 A 28 V DC / 6 A                                                                                     |  |  |
| Configuration software                                                                              | E+E PCS10 Product Configuration Software<br>Free download from <u>www.epluse.com/pcs10</u>                                             |  |  |

1) Degree of pollution 2, overvoltage category II, altitude up to 3000 m (9843 ft).

# **10 Conformity**

# **10.1 Declarations of Conformity**

E+E Elektronik Ges.m.b.H. hereby declares that the product complies with the respective regulations listed below:

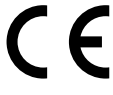

European directives and standards.

```
and
```

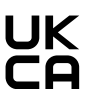

UK statutory instruments and designated standards.

Please refer to the product page at www.epluse.com/ee360 for the Declarations of Conformity.

# 10.2 FCC Part 15 Compliance Statement

This equipment has been tested and found to comply with the limits for a Class A digital device, pursuant to part 15 of the FCC Rules. These limits are designed to provide reasonable protection against harmful interference when the equipment is operated in a commercial environment. This equipment generates, uses, and can radiate radio frequency energy and, if not installed and used in accordance with the instruction manual, may cause harmful interference to radio communications. Operation of this equipment in a residential area is likely to cause harmful interference in which case the user will be required to correct the interference at his own expense.

# 10.3 ICES-003 Compliance Statement

This Class A digital apparatus complies with Canadian ICES-003, Issue 5.

Cet appareil numérique de la classe A est conforme à la norme NMB-003 du Canada.

# **11 Appendix**

# 11.1 Overview

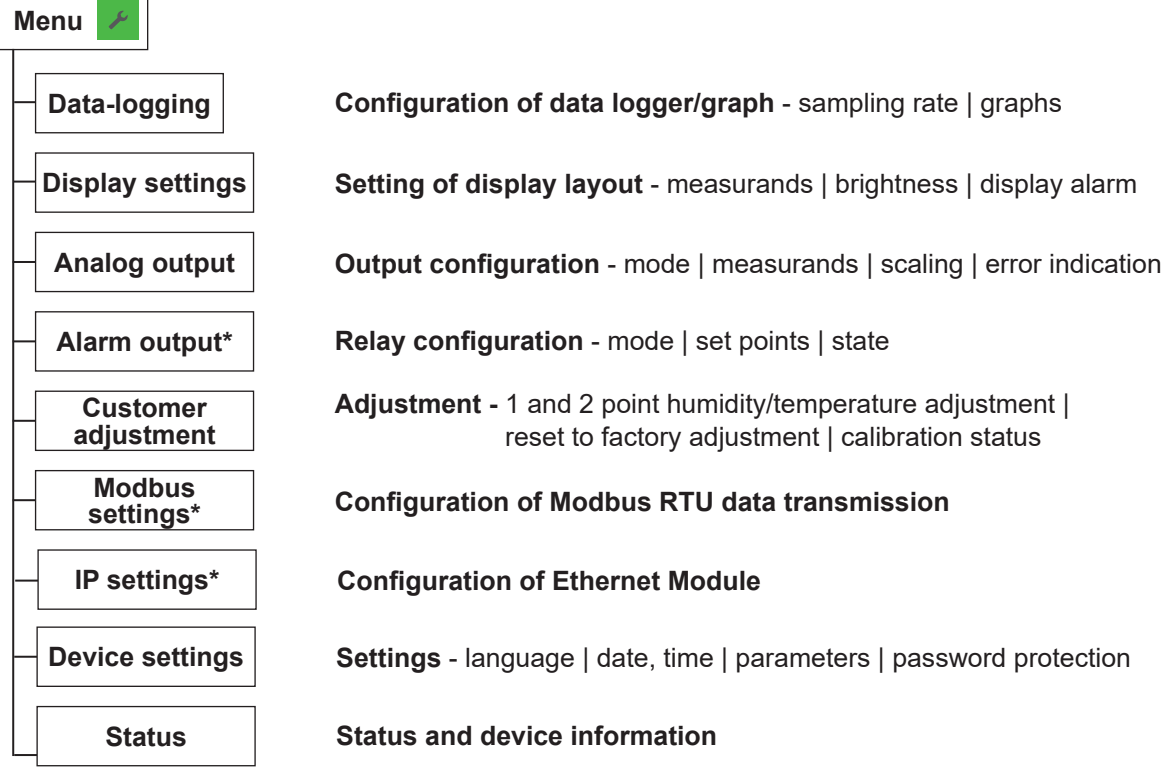

\* Menu only available with connected modules.

Fig. 32 Menu overview

### **11.2 Detailed Information**

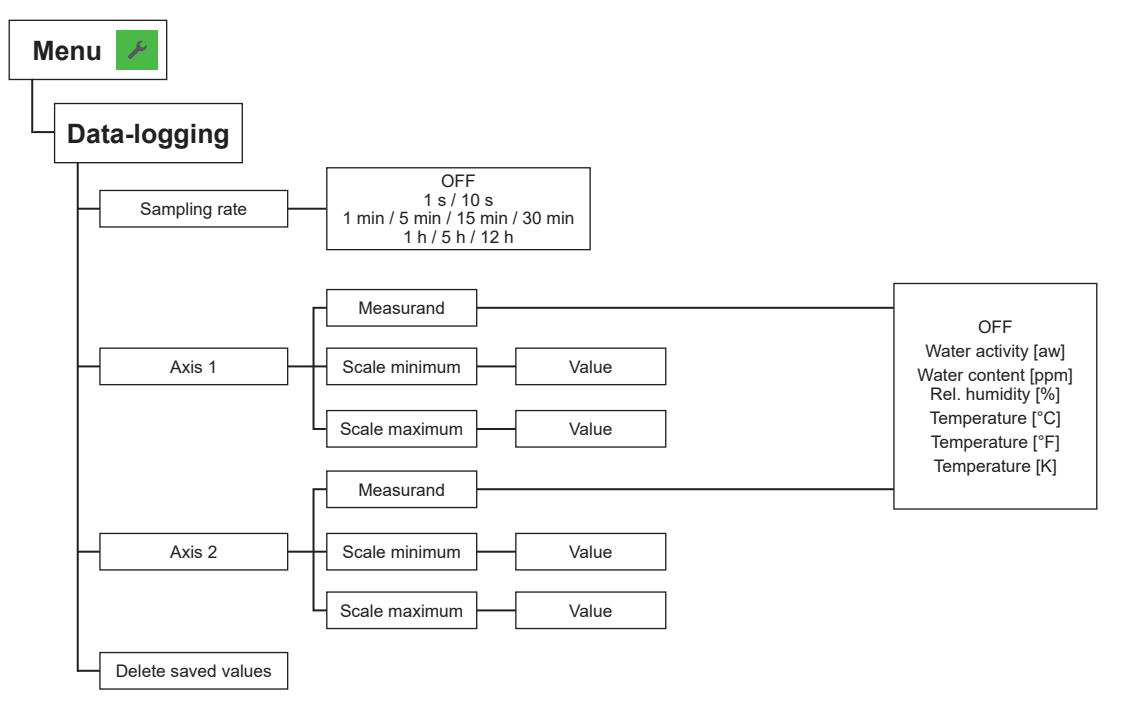

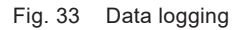

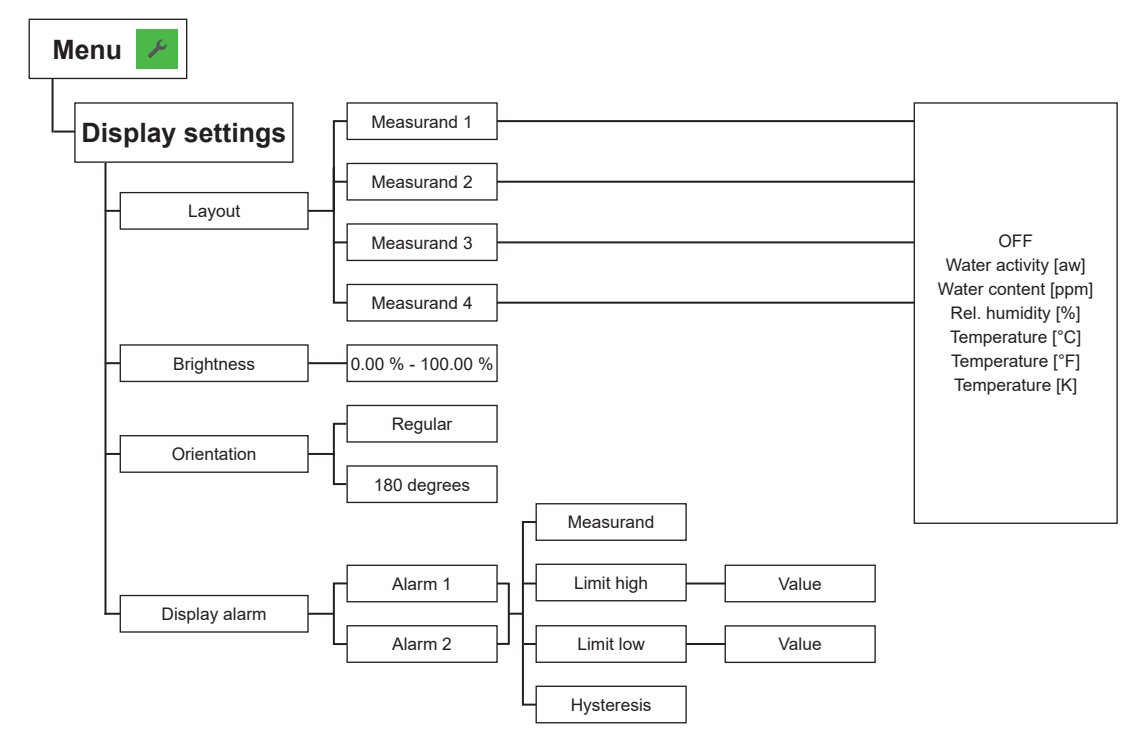

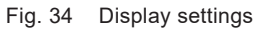

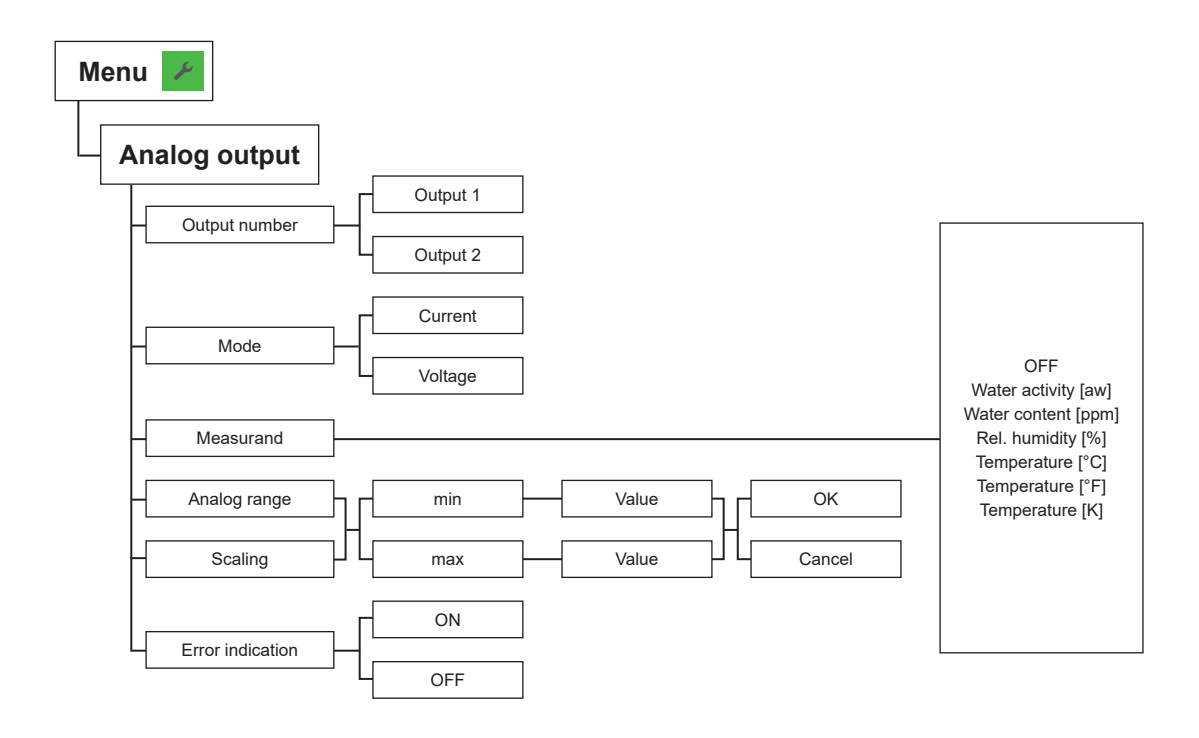

Fig. 35 Analogue output

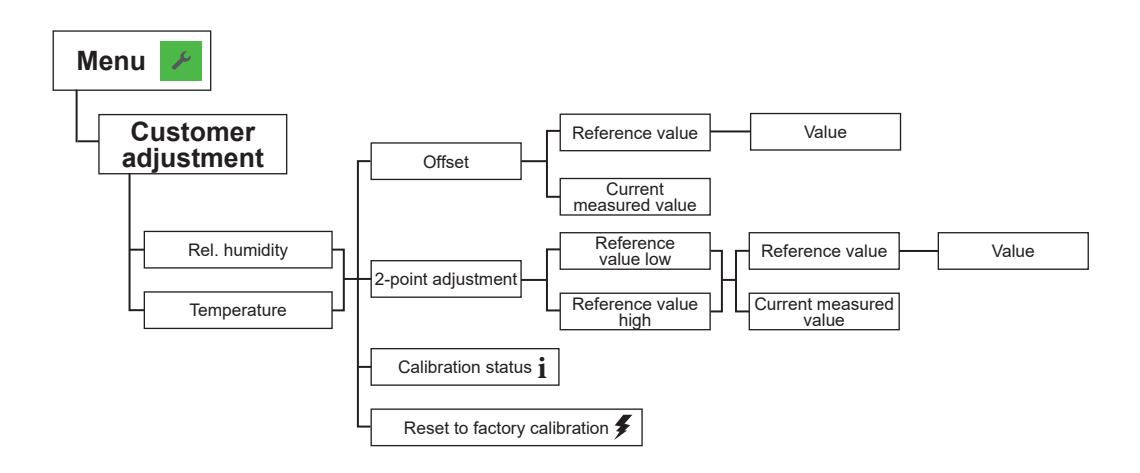

Fig. 36 Customer adjustment

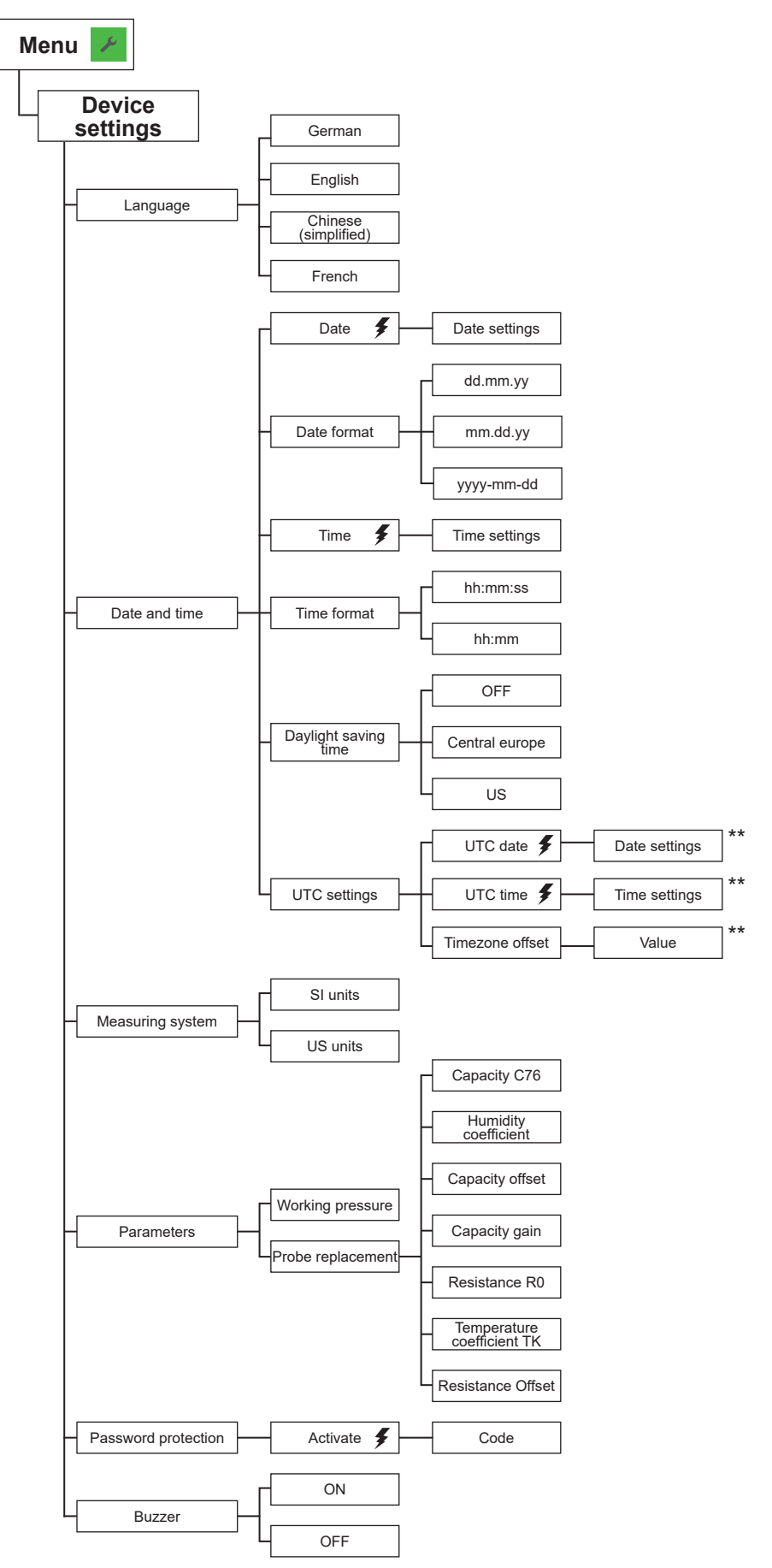

\*\* Changing the UTC time will delete measurment data!

Fig. 37 Device settings

| м | enu 🗡         |   |
|---|---------------|---|
|   | Status        |   |
|   | - Status page | i |
|   | Device info   | i |

Fig. 38 Device settings

# 11.3 Optional Menus

Each of these menus is only available if the according module is plugged in during the start up procedure.

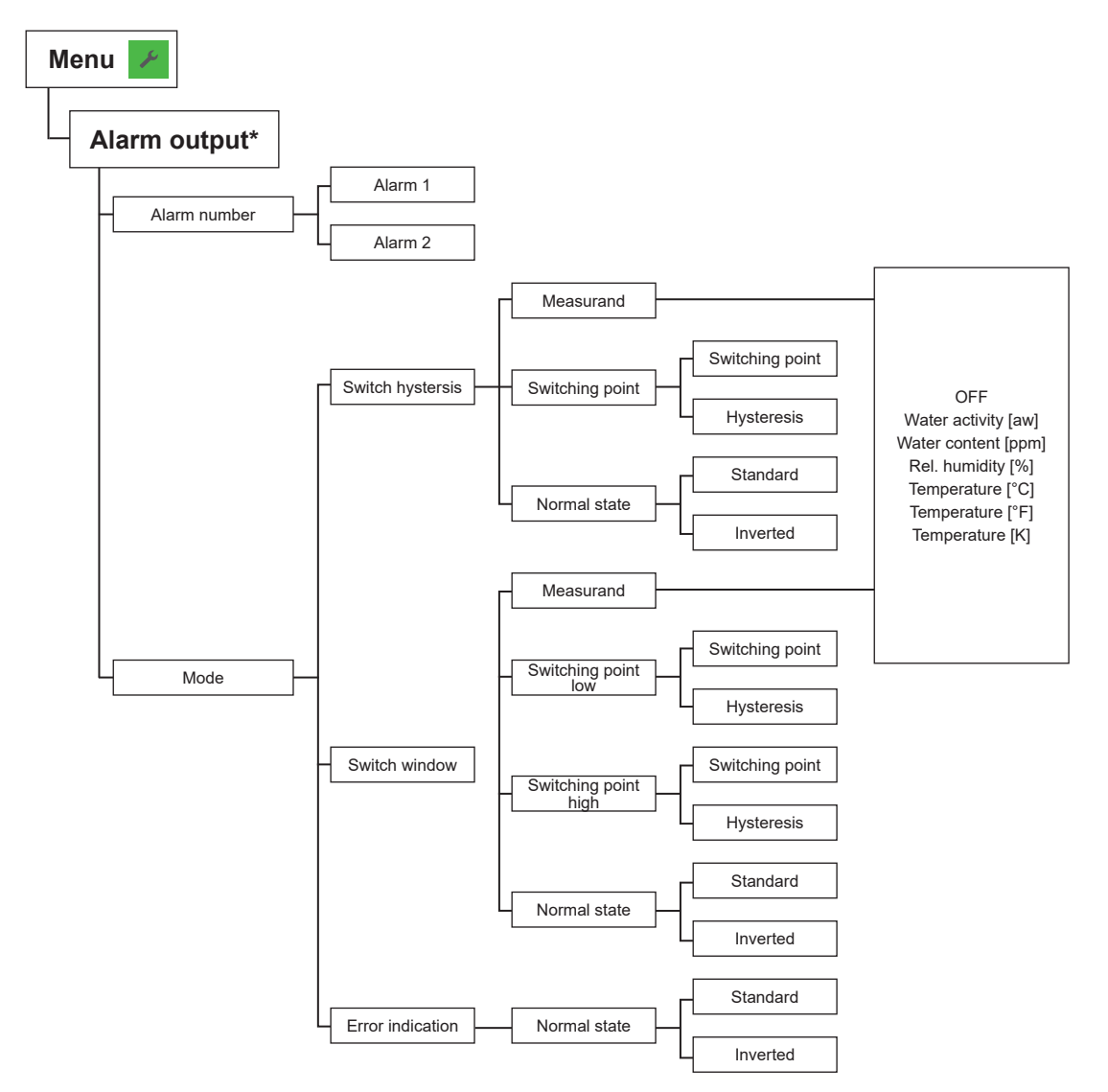

\* Menu only available with connected alarm module during EE360 start-up

Fig. 39 Alarm output

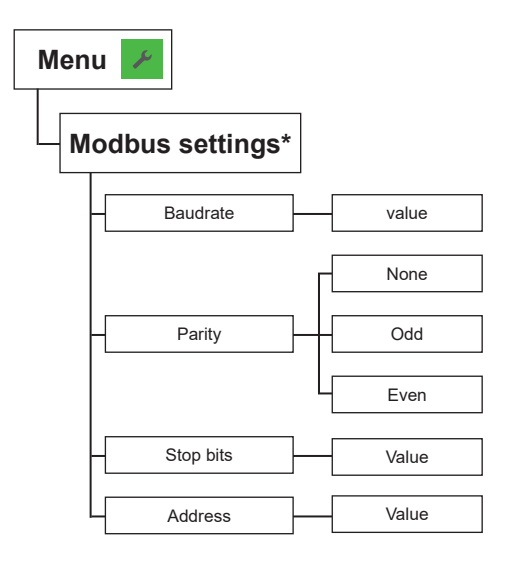

\* Menu only available with connected Modbus RTU module during EE360 start-up.

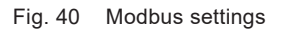

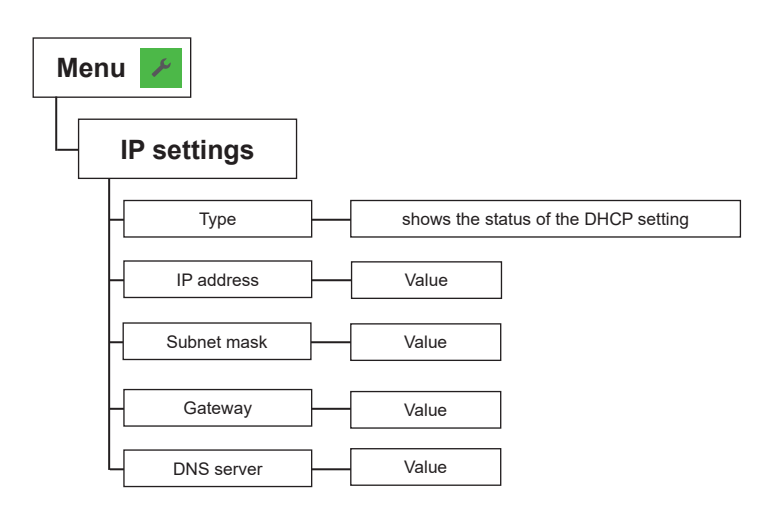

Fig. 41 IP settings

Company Headquarters & Production Site

#### E+E Elektronik Ges.m.b.H.

Langwiesen 7 4209 Engerwitzdorf | Austria T +43 7235 605-0 F +43 7235 605-8 info@epluse.com www.epluse.com

#### Subsidiaries

E+E Sensor Technology (Shanghai) Co., Ltd. T +86 21 6117 6129 info@epluse.cn

E+E Elektronik France SARL T +33 4 74 72 35 82 info.fr@epluse.com

**E+E Elektronik Deutschland GmbH** T +49 6171 69411-0 info.de@epluse.com

E+E Elektronik India Private Limited T +91 990 440 5400 info.in@epluse.com

E+E Elektronik Italia S.R.L. T +39 02 2707 86 36 info.it@epluse.com

**E+E Elektronik Korea Ltd.** T +82 31 732 6050 info.kr@epluse.com

E+E Elektronik Corporation T +1 847 490 0520 info.us@epluse.com

BA\_EE360 | Version v2.4 | 02-2024 | 194475 © Copyright E+E Elektronik Ges.m.b.H. | All rights reserved.

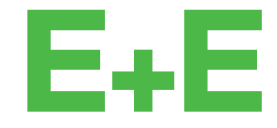

your partner in sensor technology.

www.epluse.com